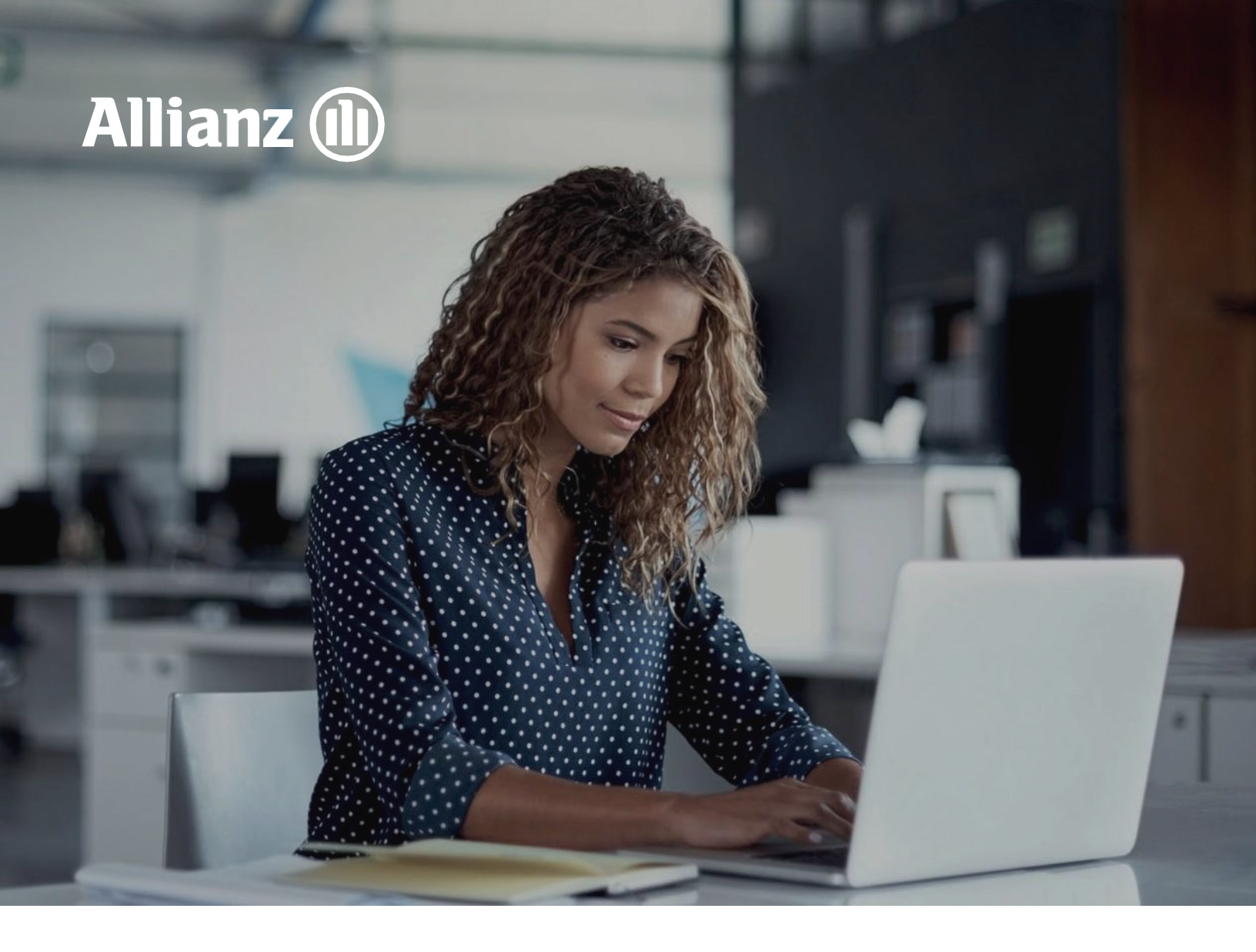

# Formulario electrónico SARLAFT

Manual de usuario

Página 1 de 27

### Objetivo

Allianz (II

Guiar al intermediario en el diligenciamiento del formulario electrónico SARLAFT Allianz que se encuentra en el "Portal SARLAFT firma electrónica" para realizar el proceso de vinculación, actualización y legalización del conocimiento del cliente SARLAFT de Allianz Seguros S.A.

#### Alcance

Con el nuevo formulario electrónico se logrará capturar los datos requeridos por la Circular Externa 027 de 2020 de la SFC, generar los controles requeridos, traer información de bases de datos externas, calcular el nivel de riesgo del cliente, trasladar la información capturada en el formulario al portal de Allia2net Plus e indexar por el sistema el PDF del SARLAFT, garantizando el cumplimento de las normativas del SARLAFT 4.0 establecidas por la Superintendencia Financiera de Colombia.

### Glosario

- FUC: Formulario Único de Conocimiento del cliente, es el mismo formulario SARLAFT, el cual permite realizar la identificación adecuada de los clientes y establece su perfil de riesgo.
- Iberosam: Aplicativo Core Allianz Seguros. Es el mismo Allia2net Plus.
- SARLAFT 4.0: Promueve la adopción de herramientas tecnológicas para adelantar vinculación de clientes a través de canales digitales y un enfoque basado en riesgos, definiendo la información que solicitarán al cliente en atención al análisis cuidadoso y particular que realicen del mismo.

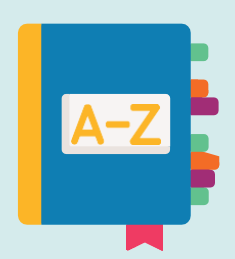

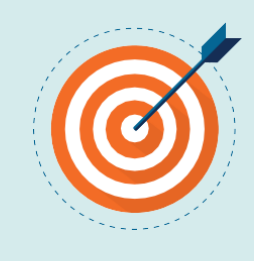

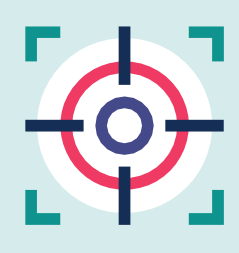

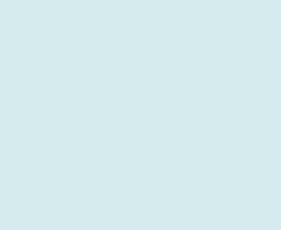

#### Manual de usuario

1 Para ingresar al portal SARLAFT firma electrónica (app firma electrónica con OTP), debe ingresar al siguiente enlace: https://appsese.co:8098/Login.aspx por el navegador de Google Chrome.

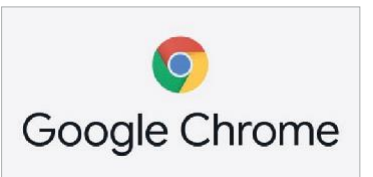

El intermediario debe "**Registrarse**", ingresando usuario, clave de intermediario contraseña y el correo electrónico.

**Importante:** Si el intermediario ya cuenta con usuario y contraseña de acceso NO debe crear usuario y contraseña nuevamente, se mantienen los actuales.

Nota: Para registrarse, previamente es necesario que la clave del intermediario este creada en el portal. Puede solicitar su creación enviando la solicitud al correo de Allia2 Center <u>allia2center@allianz.co</u> indicando los siguientes datos.

| CLAVE<br>INTERMEDIARIO | NOMBRE<br>INTERMEDIARIO | e-mail PRINCIPAL<br>DONDE LLEGAN LOS PDF | NOMBRE DE<br>DIRECTOR<br>COMERCIAL ALLIANZ |
|------------------------|-------------------------|------------------------------------------|--------------------------------------------|
|                        |                         |                                          |                                            |

• El e-mail principal es donde el intermediario recibe todos los PDF con firma electrónica del cliente. Por defecto el e-mail principal corresponde al que está registrado en Allianz con dominio allia2 o corporativo del intermediario. El correo (e-mail) reportado no puede ser de dominios públicos como Gmail, Yahoo!, Hotmail, etc.

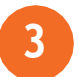

2

Para crear su usuario y contraseña en el portal tenga encuenta que:

• El <u>usuario</u> puede ser cualquier nombre que usted elija.

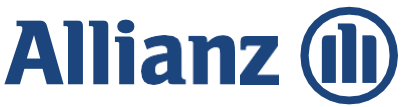

- La <u>contraseña</u> debe ser alfanumérica, contener mínimo una mayúscula, mínimo una minúscula, mínimo un número y un carácter especial.
- La contraseña debe tener una extensión de entre 6 y 8 caracteres.
- La <u>clave de intermediario</u> corresponde a la clave de Allianz que lo identifica como agente de seguros (clave de 7 dígitos).
- El <u>e-mail secundario</u> corresponde al e-mail donde el intermediario recibirá las indicaciones para el restablecimiento (cambio) de la contraseña, en caso de haberla olvidado.

| 4              | Usuario             |  |
|----------------|---------------------|--|
| a <sub>e</sub> | Clave Intermediario |  |
| 2,e            | Contraseña          |  |
| Fue            | rte.                |  |
| y              | Email               |  |
|                | Registrarse         |  |

• Si el intermediario requiere que los PDF con firma electrónica de los clientes lleguen a un e-mail diferente al registrado como e-mail principal, deberá hacer la solicitud a través de su director comercial.

Internal

### Allianz 🕕

4

Una vez creado el usuario, el intermediario podrá ingresar para diligenciar el formulario SARLAFT con cada uno de sus clientes (tomadores y asegurados).

|     | Allianz (i)<br>Inicie sesión en Intermediarios |                                   |            |  |  |  |
|-----|------------------------------------------------|-----------------------------------|------------|--|--|--|
| 4   | Username                                       |                                   |            |  |  |  |
| a,  | Password                                       |                                   |            |  |  |  |
| Rec | uérdame                                        |                                   | lvidó pwd? |  |  |  |
|     | Log In                                         |                                   |            |  |  |  |
|     |                                                | ¿No tienes una cuenta? Regístrate |            |  |  |  |

¿Olvidó pwd?: si olvidó su password (contraseña) haga clic en "¿Olvido pwd?" y siga las instrucciones de cambio de contraseña que le llegaran al correo secundario que usted registró.

#### Formulario Electrónico SARLAFT

### Allianz 🕕

#### Diligenciamiento del formulario electrónico SARLAFT

Hacer clic en el botón "*Cliente*". Seleccione el tipo de formulario que desea diligenciar: Formulario electrónico o Formulario Fasecolda.

| Allianz 🕕              |                                                       |
|------------------------|-------------------------------------------------------|
|                        | Allianz Intermediarios 🏾 A > Home > FCC > FCC Sarlaft |
| Super_Admin<br>Usuario | Cliente                                               |
| Liente                 | 🔿 Formulario Fasecolda                                |
| Seconfiguración +      |                                                       |
| S Cerrar sesión        |                                                       |

2

1

Seleccione el tipo de persona que va a ingresar:

Natural (Tipo de documento + N° documento + Confirmación del N° documento)

Jurídica (Tipo de documento + N° documento + Confirmación del N° documento).

| 🕕 Allianz        |   | ≡                            |          |                   |                           | :: | • | ¢ |
|------------------|---|------------------------------|----------|-------------------|---------------------------|----|---|---|
|                  |   | Allianz Intermediarios       | Home > I | FCC > FCC Sarlaft |                           |    |   |   |
| Admin<br>Usuario |   | Cliente<br>O Persona Natural |          |                   |                           |    |   |   |
| Liente           |   | O Persona Jurídica           |          |                   |                           |    |   |   |
| S Configuración  | + |                              |          |                   |                           |    |   |   |
| 200              |   | Tipo de Documento            |          | Nº de Documento   | Confirmar Nº de Documento |    |   |   |
| > Cerrar sesión  |   | [Seleccionar]                | ~        | #### ####         | ****                      |    |   |   |

| Por favor confirme que el nombre de la persona que aparece en el mensaje         |
|----------------------------------------------------------------------------------|
| emergente coincide con la persona a la cual se le va a diligenciar el formulario |
| SARLAFT.                                                                         |

| Una vaz diligancia    | Allianz Intermediarios 🕫 🕬 | ma + POS + POS Sector                                          |                                        |
|-----------------------|----------------------------|----------------------------------------------------------------|----------------------------------------|
| ona vez unigencie     | Clarte                     |                                                                |                                        |
| estos campos, el      | Personal Natural           |                                                                |                                        |
| aplicativo carga      | C Persona Artifica         | Está realizando este proceso<br>con el cliente: VASQUEZ CUELLO |                                        |
| automáticamente       | Tipo de Documento          | CAROLINA ?                                                     | Carifornia M <sup>4</sup> do Documento |
| los datos del cliente | COMME IN DURINGSIN         | Feche de Expedición                                            |                                        |
| que son tomados del   | -                          | Nombre Complete VASQUEZ CUELLO CAROLINA                        |                                        |
| Web Service de la     |                            | Nordre Recount                                                 |                                        |
| registraduría e       |                            | N° de Documento Iberosom                                       |                                        |
| Iberosam (si aplica). |                            |                                                                |                                        |

- Si el cliente está en la registraduría y también en Iberosam (Allia2net plus) el mensaje va a mostrar el nombre en dos partes. La primera corresponde a la consulta de la registraduría, la segunda a la consulta en Iberosam (Allia2net plus).
- Si coincide debe seleccionar SI, para guardar y continuar con el proceso.
- Si no coincide debe seleccionar NO. Por favor verifique que ha incluido correctamente el número de documento de identidad, y si estuviera mal, vuelva a ingresarlo.
- Si el documento de identidad es correcto, pero el nombre no coincide con el de la persona, no continúe con el diligenciamiento del formulario electrónico. Si el error de no coincidencia es del registro de Iberosam (Allia2net plus), por favor solicite el ajuste del cliente de acuerdo con el canal ya establecido para esto.
- Si el cliente estuviera muerto y sale el aviso de la Registraduría Nacional el formulario no le permitirá continuar con el diligenciamiento.

- 4
- Al continuar con el proceso, el sistema le permite al intermediario ingresar al formulario de conocimiento del cliente SARLAFT.
- Si el cliente estuviera en la Registraduría Nacional trae precargados datos básicos: nombre completo, tipo de documento, número documento, fecha expedición.
- Si el cliente ya está creado en Allia2net Plus trae precargados datos básicos. A continuación, debe diligenciar todos los campos del formulario, incluida la cláusula de autorización.
- Si el cliente es de otra nacionalidad, no se traen datos de la registraduría, por lo tanto, se deben diligenciar los datos requeridos. Igual sucede si el cliente es una persona jurídica.

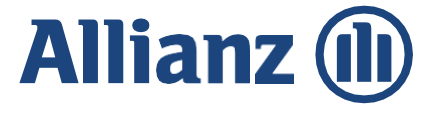

#### Formulario Electrónico SARLAFT

#### Formato Único de Conocimiento del Cliente

Ese formulario debe ser diligenciado en su totalidad y debe acompañarse de los siguientes documentos:

Persona Natural: Fotocopia del documento de identidad ampliada al 150%.

Persona Jurídica: Certificado de Existencia y Representación legal no mayor a 60 días y fotocopia del documento de identidad del Representante Legal ampleada al 150%.

RUT y Estados Financieros auditados de los últimos 2 años.

participación social en esta.

| ha de diligenciamiento                                                                |                         | Ciudad                       |                        |                 |
|---------------------------------------------------------------------------------------|-------------------------|------------------------------|------------------------|-----------------|
|                                                                                       |                         | [Seleccionar]                |                        |                 |
| de Solicitud                                                                          |                         |                              |                        |                 |
| eleccionar]                                                                           | ~                       |                              |                        |                 |
| L EVENTO EN QUE EL POTENCIAL CLIENTE NO C<br>UN STANCIA EN EL ESPACIO CORRESPONDIENTI | UENTE CON LA INFORMACIÓ | ON SOLICITADA EN ESTE F      | ORMULARIO, DEBERÁ      | CONSIGNAR DICHA |
| ıpación                                                                               |                         | Ramo                         |                        |                 |
| eleccionar]                                                                           | ~                       | [Seleccionar]                |                        |                 |
| e de Vinculación:                                                                     |                         |                              |                        |                 |
| omador O Asegurado O Actuando                                                         | en nombre de un tercero | (apoderado)                  |                        |                 |
| 1. INFORMACIÓN BÁSICA                                                                 |                         |                              |                        |                 |
|                                                                                       |                         |                              |                        |                 |
| PRIMER APELLIDO                                                                       | SEGUNDO APELLIDO        | 0                            | NOMBRES COMPI          | LETOS           |
|                                                                                       |                         |                              |                        |                 |
| TIPO DE DOCUMENTO                                                                     | NUMERO DE IDENTI        | FICACION                     | FECHA DE EXPED         | ICIÓN           |
|                                                                                       | •                       |                              |                        |                 |
| FECHA DE NACIMIENTO                                                                   | PAÍS DE NACIMIENT       | 0                            | SEXO                   |                 |
| dd/mm/aaaa                                                                            | [Seleccionar]           | ~                            | [Seleccionar]          | ~               |
| NACIONALIDAD                                                                          | DIRECCIÓN RESIDE        | NCIA                         | CIA PAÍS DE RESIDENCIA |                 |
| [Seleccionar]                                                                         | •                       |                              | [Seleccionar]          | ~               |
|                                                                                       |                         |                              |                        |                 |
| DEPARTAMENTO DE RESIDENCIA                                                            |                         | CIUDAD DE RESIDE             | NCIA                   |                 |
|                                                                                       | *                       |                              |                        | *               |
| E-MAIL                                                                                |                         | VALIDACIÓN E-MAIL            |                        |                 |
|                                                                                       |                         |                              |                        |                 |
| TELÉFONO                                                                              | CELULAR                 |                              | VALIDACIÓN CELU        | LAR             |
|                                                                                       |                         |                              |                        |                 |
| ACTIVIDAD ECONÓMICA                                                                   |                         |                              |                        | CIIU (Cod)      |
| [Seleccionar]                                                                         |                         |                              | ~                      | [Seleccionar] 🗸 |
| SITUACIÓN LABORAL                                                                     |                         | PROFESIÓN                    |                        |                 |
| [Seleccionar]                                                                         | ~                       | [Seleccionar]                |                        | ~               |
|                                                                                       |                         |                              |                        |                 |
| INFORMACIÓN FINANCIERA                                                                |                         |                              |                        |                 |
| Ingresos Mensuales                                                                    |                         | Egresos mensuales            |                        |                 |
| Activos                                                                               |                         | Pasivos                      |                        |                 |
|                                                                                       |                         |                              |                        |                 |
| Patrimonio                                                                            | 0                       |                              |                        |                 |
| INFORMACIÓN FINANCIERA<br>Ingresos Mensuales<br>Activos<br>Patrimonio                 | 0                       | Egresos mensuales<br>Pasivos | (                      |                 |

#### Página 9 de 27

persona jurídica, entre la información a la que me obligo a actualizar, está la de socios o accionistas que tengan más del 5% de la

| ¿Persona públicamente expuesta?.                                                                                                    | ~                                                                                                    |
|----------------------------------------------------------------------------------------------------|----------------------------------------------------------------------------------------------------|
| ¿Es usted uma Persona Expuesta Politicamente (nacional(1),<br>extrunjero (2) o de organización internacional (3)) o existe<br>algún vinculo familiar, civil o de asociación entre usted y un<br>perso                                                                                                    | ~                                                                                                    |
| PEP nacional: Según la definición contemplada en el Decreto<br>modifiquen, complementer, sustituyan o adicionen. Sin perjuio<br>servidores públicos de cualquier sistema de nomenclatura y clasi<br>pública nacional y territorial, cuando en los cargos que ocupen, la<br>pertenecers o en las de la ficha del empleo que ocupen, bajo aure<br>expedición de normas o regulaciones, la dirección general, la fi<br>adopción de planes, programas y proyectos, el manejo directo de<br>administración de justicia o facultades administrativo sancionato<br>ordenación de gasto, contratación pública, gerencia de proyec<br>CLANSULA DE ALTOCIZACIÓN                                                                                                    | 1874 de 2016 y demás normas que lo<br>cio de lo anterior, consideran PEP los<br>ficación de empleos de la administración<br>angan en las funciones del área a la que<br>ponsabilidad directa o por defegación, la<br>formulación de políticas institucionales y<br>bienes, dinerce o valores del Estado y la<br>ritas, funciones pueden ser a través de<br>cos de inversión, pagos, liquidaciones,                                                                                                    |
| FRATAMIENTO DE EDATOS PERSONALES: Allianz: Seguros de Vic<br>dentificada con NIT 860.026.182-5, quienes en adelante se denom<br>Colombia, de manera independiente y como responsables del tratum<br>emulario, en cumplimiento de la Ley 1581 de 2012 y sus decretos<br>tatos personales que podrá consultar en https://www.allianz.co/seg<br>ecolectarán, almacemarán, compartirán, procesarán, actualizarán, u<br>tacional o internacional información personal de su titularidad, por<br>vinsinz a tratar sus clatos personales de identificación, ubicación y<br>noluída la de naturaleza sensible relacionada con el estado de sa<br>aministro de las información personales dore asegurados y/o benefic<br>terel de esturales de las dentino personales de de estado de sa                                                                                                    | is S.A. identificada con NIT 860.027.404-1 y Alianz Seguros S.A. innarán "Alianz", sociedades domiciliadas en la ciudad de Bogolá, iento, manifiestan que con ocasión al diigenciamiento del presente reglamentarios y/o complementarios y la política de tratamiento de puridad y política de datos/políticas de privacidad himi, consultarán, sarán, dispondrán o podrán llegarse a tratasmitir o transferir a nivel ende, Usted declara entender que con su aceptación autoriza a socioeconómicos, e información por usted suministrata a Alianz, du y datos de identidad sexual. Así mismo entiende que, con el jarios, en cuyo favor se celebra el respectivo contrato de square política da Declara el respectivo contrato de square.                                                                                                    |
| jaseo, en ejeracio de la tacuna que otorga el ineral 4 del anticulo<br>ratamiento de los datos personales de estos.                                                                                                    | 2.2.2.25.4,1 dei Uebreto Unico 1074 de 2015, autoriza también el                                                                                                    |
| a información personal descrita serà utilizada para las siguientes fin                                                                                                    | alidades:                                                                                                    |
| i)Realizar la evaluación de la solicitud de seguro y el análisis del esta<br>como el ofrecimiento y otorgamiento de productos y servicios; dar cu<br>nformación en relación al contrato de seguro que celebren y a las obl<br>as autoridades competentes, incluyendo las facales y a los regulado<br>con la titularidad de los productos y servicios contratados o que les<br>quella información que reposa en Allianz que sea solicitada por nor<br>raude o cualquier tipo de delito, lo que incluye consultar y/o verifi<br>sociales y/o internet, ; consultar, comoborar, obtener información pes<br>reposa en las bases de datos administrados por operadores de la in<br>propónito de dar cumplimiento a las instrucciones impartidas por la 3<br>de activos, la financiación del terroristino y la proliferación de arme<br>procesar y divulgar información que se refera al comportamiento ce<br>operadores de información como OANACREDITO y-CIFIN, con el<br>abligaciones financieras, comerciates y/o crediticias. Con ocasión z<br>aretimente y/o necesario con otras empresas del Grupo Allianz,<br>prestadores de servício y otros tenceros con quienes tenga una relaci | ado del riesgo; validar y verificar su identidad para la vinculación, así<br>implimiento a las obligaciones contraidas por Allianz con el titular de<br>igaciones legales que se deriven o sean accesorias a este; remitir a<br>res financieros, nacionales o extranjeros, la información nelacionada<br>gare a contratar, datos de contacto, movimientos y saldos, y loda<br>mas nacionales o extranjenas, para la prevención y/o detección del<br>car la información, personal que se encuentre publicada en redes<br>acrual adicional y actualizar dates personales con la información que<br>fiormación, bases de dates públicas u otras bases externas, con el<br>Superintendencia Financiera sobre prevención del nesgo de lavado<br>as de destrucción maxima; consultar, solicitar, suministrar, reportar,<br>díscio, financiero, comercial y civil, a las Centrales de Información<br>o poleto de evaluar la solicita compartir la información que<br>internectinar, Allianz podrá compartir la información que<br>contract. Allianz podrá compartir la información que<br>contractual para la ejecución de las actividades descritas. |
| Si O N                                                                                                    | ٥                                                                                                    |
| ii)Envlos Comerciales: Contactar al titular tetefónicamente o a través<br>correo electrónico, SMS, entre atros, para el envío de noticias sobre<br>stados a Atlanz, así como para el envío o realización de campar<br>nercado, por lo que: Altianz podrán suministrar la información a o<br>coaseguradores, operadores, prestadores do servicio y cualquier ten<br>as actividades anteriormente mencionadas.                                                                                                    | s de mensajes electrónicos tales como via charl, mensajes de texto,<br>ofiertas de productos o servicios ofrecidos por teneros vinculados o<br>las de fidelización o mejora de servicio, encuestas y estudios de<br>tras empresas del Grupo Altiariz, intermediarios, reaseguradores,<br>celo con el cual tengan un vinculo contractual para el desarrollo de                                                                                                    |
| SI ON                                                                                                    | 0                                                                                                    |
| iii)Perfilamiento: Realizar el perfilamiento del tilufar a partir de sus d<br>a salud, preferencias personales, intereses, comportamiento, entre o                                                                                                    | alos personales para analizar o predecir aspectos relacionados con<br>tros.                                                                                                    |
| SI ON                                                                                                    | 0                                                                                                    |
|                                                                                                    |                                                                                                    |

#### Formulario Electrónico SARLAFT

Allianz 🕕

**NOTA 1:** Tener en cuenta diligenciar los nuevos campos que se encuentran en la parte superior del formulario: "AGRUPACIÓN" Y "RAMO". Los cuales son de obligatorio diligenciamiento para calcular los niveles de riesgo del cliente.

| Fecha de diligenciamiento                |                                                                                    |  |
|------------------------------------------|------------------------------------------------------------------------------------|--|
|                                          | Ciudad                                                                             |  |
|                                          | [Seleccionar]                                                                      |  |
| Tipo de Solicitud                        |                                                                                    |  |
| [Seleccionar]                            | ~                                                                                  |  |
| EN EL EVENTO EN QUE EL POTENCIAL CLIENTE | NO CUENTE CON LA INFORMACIÓN SOLICITADA EN ESTE FORMULARIO, DEBERÁ CONSIGNAR DICHA |  |
| CIRCUNSTANCIA EN EL ESPACIO CORRESPONDI  | ENTE.                                                                              |  |
| Λατιστοίος                               | Ramo                                                                               |  |
| Agrupacion                               | [Seleccionar]                                                                      |  |
| [Seleccionar]                            |                                                                                    |  |
| [Seleccionar]                            | 1241 Auto liviano                                                                  |  |
| AUTOS                                    | , 1242 Auto pesado                                                                 |  |
| VIDA                                     | , 1243 Automóviles liviano individual                                              |  |
| HOGAR                                    | 1370 Motor individual 10 para 100                                                  |  |
| EMPRESAS                                 | 0173 Allianz Vida modalidad Esencial                                               |  |
| SALUD                                    | 0174 Allianz Vida Deudores                                                         |  |
|                                          | 0175 Accidentes personales individuales                                            |  |
|                                          | 0176 Allianz Vida modalidad Ideal                                                  |  |
|                                          | 0177 Allianz Vida Actuall                                                          |  |
|                                          | 0180 AP en tus manos                                                               |  |
|                                          | 1942 Vida Individual Deudores                                                      |  |
|                                          | 2001 Hogar<br>Hener Affinity                                                       |  |
|                                          | 2006 Hogar deudores                                                                |  |
|                                          | 2012 Hogar individual                                                              |  |
|                                          | 2013 Allianz hogar                                                                 |  |
|                                          | 2005 Mipyme                                                                        |  |
|                                          | 2002 Pyme                                                                          |  |

**NOTA 2:** En caso de que el cliente sea PEP (Nacional, Extranjero, Organizacional o por Relación) se desplegarán los nuevos <u>campos de conocimiento ampliado de personas</u> <u>expuestas políticamente</u>, que son de obligatorio diligenciamiento según la naturaleza PEP que se tenga.

Para persona jurídica se deben revisar los campos PEP en las secciones de representante legal, miembros de junta directiva e información de socios o accionistas.

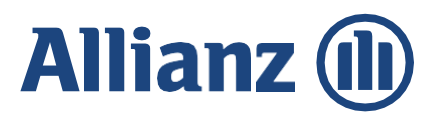

c

¿Persona políticamente expuesta?.

¿Es usted una Persona Expuesta Políticamente (nacional, extranjero o de organización internacional) o existe algún vínculo familiar, civil o de asociación entre usted y un PEP?.

|              | ~ |
|--------------|---|
| PEP Nacional | ~ |

PEP nacional: Según la definición contemplada en el Decreto 1874 de 2016 y demás normas que lo modifiquen, complementen, sustituyan o adicionen. Sin perjuicio de lo anterior, consideran PEP los servidores públicos de cualquier sistema de nomenclatura y clasificación de empleos de la administración pública nacional y territorial, cuando en los cargos que ocupen, tengan en las funciones del área a la que pertenecen o en las de la ficha del empleo que ocupan, bajo su responsabilidad directa o por delegación, la expedición de normas o regulaciones, la dirección general, la formulación de políticas institucionales y adopción de planes, programas y proyectos, el manejo directo de bienes, dineros o valores del Estado y la administración de justicia o facultades administrativo sancionatorias. funciones pueden ser a través de ordenación de gasto, contratación pública, gerencia de proyectos de inversión, pagos, liquidaciones, administración de bienes muebles e inmuebles. PEP desde su nombramiento y hasta 2 años después de dejar su cargo.

| NOMBRE ENTIDAD                                              |                | CARGO                               |               | FECHA DE VINCULACIÓN |   |  |
|-------------------------------------------------------------|----------------|-------------------------------------|---------------|----------------------|---|--|
| Nombre Entidad                                              |                | Cargo                               |               | dd/mm/aaaa           | • |  |
| ¿SE ENCUENTRA ACTUALMENTE<br>VINCULADO?                     |                | ¿TIENE USTED SOC<br>DE HECHO O DERE | EDAD CONYUGAL |                      |   |  |
| [Seleccionar]                                               | ~              | [Seleccionar]                       | ~             |                      |   |  |
| DECLARO BAJO LA GRAVEDAD JU<br>CUENTAS FINANCIERAS EN ALGÚI | RAME<br>N PAÍS | NTO QUE POSEO<br>EXTRANJERO         | [Seleccionar] | *                    |   |  |

Los nombres e identificación de sus familiares hasta segundo grado de consanguinidad, primero afinidad y primero civil.

1. Padres, abuelos, hermanos, hijos, nietos.

2. Padres y hermanos del cónyuge (suegros y cuñados), cónyuge de hijo o hija (nuera y yerno) y/o hijos del cónyuge que no sean propios (entenados).

3. Hijos adoptivos o padres adoptantes.

| NOMBRE DEL FAMILIAR | TIPO DE IDENTIFICACIÓN |   | NÚMERO DE<br>IDENTIFICACIÓN | PARENTESCO    |
|---------------------|------------------------|---|-----------------------------|---------------|
|                     | [Seleccionar]          | ~ |                             | [Seleccionar] |
|                     | [Seleccionar]          | ~ |                             | [Seleccionar] |
|                     | [Seleccionar]          | ~ |                             | [Seleccionar] |
|                     | [Seleccionar]          | ~ |                             | [Seleccionar] |

5

Una vez el intermediario ha diligenciado correctamente el formulario, debe dar clic en la opción "*Guardar*.

La información personal descrita será utilizada para las siguientes finalidades:

(i)Realizar la evaluación de la solicitud de seguro y el análisis del estado del riesgo; validar y verificar su identidad para la vinculación, así como el ofrecimiento y otorgamiento de productos y servicios; dar cumplimiento a las obligaciones contraídas por Allianz con el titular de información en relación al contrato de seguro que celebren y a las obligaciones legales que se deriven o sean accesorias a este; remitir a las autoridades competentes, incluvendo las fiscales y a los reguladores financieros, nacionales o extranieros, la información relacionada con la titularidad de los productos y servicios contratados o que llegare a contratar, datos de contacto, movimientos y saldos, y toda aquella información que reposa en Allianz que sea solicitada por normas nacionales o extranjeras; para la prevención y/o detección del fraude o cualquier tipo de delito, lo que incluye consultar y/o verificar la información personal que se encuentre publicada en redes sociales y/o internet, ; consultar, corroborar, obtener información personal adicional y actualizar datos personales con la información que reposa en las bases de datos administrados por operadores de la información, bases de datos públicas u otras bases externas, con el propósito de dar cumplimiento a las instrucciones impartidas por la Superintendencia Financiera sobre prevención del riesgo de lavado de activos, la financiación del terrorismo y la proliferación de armas de destrucción masiva; consultar, solicitar, suministrar, reportar, procesar y divulgar información que se refiera al comportamiento crediticio, financiero, comercial y civil, a las Centrales de Información u operadores de información como DATACREDITO y-CIFIN, con el objeto de evaluar la solicitud de seguro y el cumplimiento de las obligaciones financieras, comerciales y/o crediticias. Con ocasión a lo anterior, Allianz podrá compartir la información que considere pertinente y/o necesaria con otras empresas del Grupo Allianz, intermediarios, reaseguradores, coaseguradores, operadores y prestadores de servicio y otros terceros con quienes tenga una relación contractual para la ejecución de las actividades descritas.

● Si O No

(ii)Envíos Comerciales: Contactar al titular telefónicamente o a través de mensajes electrónicos tales como vía chat, mensajes de texto, correo electrónico, SMS, entre otros, para el envío de noticias sobre ofertas de productos o servicios ofrecidos por terceros vinculados o aliados a Allianz, así como para el envío o realización de campañas de fidelización o mejora de servicio, encuestas y estudios de mercado, por lo que Allianz podrán suministrar la información a otras empresas del Grupo Allianz, intermediarios, reaseguradores, coaseguradores, operadores, prestadores de servicio y cualquier tercero con el cual tengan un vínculo contractual para el desarrollo de las actividades anteriormente mencionadas.

⊙ Si O No

(iii)Perfilamiento: Realizar el perfilamiento del titular a partir de sus datos personales para analizar o predecir aspectos relacionados con la salud, preferencias personales, intereses, comportamiento, entre otros.

Si O No

El titular cuenta con el derecho a conocer, actualizar, rectificar y solicitar supresión sus datos personales; abstenerse de suministrar información personal de naturaleza sensible o relativa a niños, niñas o adolescentes, solicitar la prueba de la autorización otorgada, ser información personal de naturaleza sensible o relativa a niños, niñas o adolescentes, solicitar la prueba de la autorización otorgada, ser informado sobre el uso que se le da a sus datos personales; revocar la autorización otorgada, consultar los datos personales previamente suministrados y acudir ante la Superintendencia de Industria y Comercio cuando no se atienda en debida forma sus consultas o reclamos en materia de protección de datos personales. A través de los siguientes canales de comunicación, el Titular de los datos personales que sean o vayan a ser tratados por Allianz podrá ejercer sus derechos: 1). Línea Call Center - Clientes Allianz. (Desde el celular: #265 - Bogotá: 5941133 - A nivel nacional: 018000 513500 - Opción 6); ii) Requerimiento escrito a la Carrera 13A No. 29 - 24 de Bogotá, Dirección de Servicio al Cliente; ii) Correo electrónico a la dirección de correo electrónico: servicioaldiente@allianz.co.

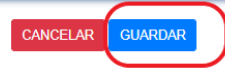

6

El sistema le preguntará cuál será la modalidad de firma <u>del cliente</u> (firma digital con OTP o firma manuscrita). Seleccione una opción, dele "Aceptar" para ir al paso siguiente.

| Indique a                             | continuación el tipo de firma que<br>tendrá este formulario |  |
|---------------------------------------|-------------------------------------------------------------|--|
| ⊃ Firma Digital<br>⊃ Firma Manuscrita | Aceptar Volver                                              |  |

Internal

### Allianz 🕕

7

El sistema calcula el nivel del riesgo del cliente. Para los clientes con riesgo "Medio y Bajo" el proceso continúa en el paso 10.

Si el cliente tiene <u>nivel de riesgo alto</u>, se despliega una nueva ventana llamada "Declaración Entrevista Intermediario".

#### DECLARACIÓN ENTREVISTA INTERMEDIARIO

| on la firma de este documento, yo,                                                                                             |                                    | , identificado con cédula de ciudadanía número:                                               |
|----------------------------------------------------------------------------------------------------|------------------------------------|-----------------------------------------------------------------------------------------------|
| y número de clave:                                                                                                    |                                    |                                                                                               |
| <ol> <li>Haber verificado la información personal, socioe<br/>entiende "potencial cliente" y "cliente" en los térmi</li> </ol> | económica y fii<br>nos de la C.E.C | inanciera del cliente (que para los efectos de esta declaración se<br>027 de 2020 de la SFC). |
|                                                                                                    | I Si                               | O No                                                                                          |
| 2. Considerar razonable la información financiera o                                                                            | con la informa                     | ción socioeconómica del potencial cliente.                                                    |
|                                                                                                    | 💌 Si                               | O No                                                                                          |
| 3. Considerar que la información socioeconómica                                                                                | del cliente es a                   | acorde a su actividad económica en comparación con el mercado.                                |
|                                                                                                    | Si                                 | O No                                                                                          |
| <ol> <li>Haber tomados las medidas necesarias para co<br/>a la fecha de firma de esta declaración.</li> </ol>                  | nocer al client                    | te a través de una entrevista que yo realicé con máximo 2 días previos                        |
|                                                                                                    | Si                                 | O No                                                                                          |
| n base en lo anterior, en mi concepto la vinculación del                                                                       | potencial deb                      | peria ser Acentada                                                                            |

- El intermediario debe diligenciar toda la información solicitada en la declaración.
- Se recomienda validar el perfil del cliente y responder las cuatro preguntas. Si alguna de las respuestas en negativa, no sepodrá continuar con el proceso del formulario electrónico SARLAFT.
- Si la totalidad de las respuestas es "*Sí*", el intermediario podrá seleccionar "Aceptar" y así dar aprobación para la vinculación del cliente, de lo contrario, no se podrá continuar con el proceso del formulario electrónico SARLAFT.

• Finalmente de cllic a "Guardar" para seguir a la firma de la "Declaración Entrevista Intermediario".

Firma digital declaración entrevista intermediario: El intermediario tiene tres opciones para realizar su firma, (escrita, grafo, o cargada directamente
 desde una imagen), en la parte superior derecha encontrará las opciones para realizarla. Elija la opción de su preferencia.

• Después de firmar dar clic en "Guardar",

| a                                      |                                                                                                    | С                       |
|----------------------------------------|----------------------------------------------------------------------------------------------------|-------------------------|
| Seleccione el<br>tipo de firma<br>aquí | Fecha:<br>Con la firma de este documento, yo, identificado con cédula de<br>cludadania número y número de clave declaro:                                                                                                    | De clic en<br>"Guardar" |
|                                        | <ol> <li>Haber verificado la información personal, socioeconómica y financiera del cliente (que<br/>para los efectos de esta declaración se entiende "potencial cliente" y "cliente" en los<br/>términos de la C.E. 027 de 2020 de la SFC).</li> </ol>                                                                                                    |                         |
|                                        | Si 🗶 No 🗌                                                                                                    |                         |
|                                        | <ol> <li>Considerar razonable la información financiera con la información socioeconómica del<br/>potencial diente.</li> </ol>                                                                                                    |                         |
|                                        | si 🗶 No 🗌                                                                                                    |                         |
|                                        | <ol> <li>Considerar que la información socioeconómica del cliente es acorde a su actividad<br/>económica en comparación con el mercado.</li> </ol>                                                                                                    |                         |
|                                        | SÍ 🕅 No 🗌                                                                                                    |                         |
|                                        | <ol> <li>Haber tomados las medidas necesarias para conocer al cliente a través de una entrevista<br/>que yo realicé con máximo 2 días previos a la fecha de firma de esta declaración.</li> </ol>                                                                                                    |                         |
|                                        | Si 🕅 No 🗔                                                                                                    |                         |
|                                        | Con base en lo anterior, en mi concepto la vinculación del potencial debería ser Acoptada                                                                                                    |                         |
|                                        | Por favor diligencie este campo si usted considera que debe alettar a la Compañía aseguradora<br>sobre alguna situación en particular, por ejemplo: el cliente fue renuente a entregar la<br>información, que usted no pudo verificar la información del cliente, que usted considera que hay<br>inconsistencias en la información entregada por el cliente, entre otras. |                         |
|                                        | Rochaza, no aprobada                                                                                                    |                         |
|                                        | Firma del intermediario<br>Lingrese la firma de<br>acuerdo con lo seleccionado en<br>elpaso 1                                                                                                    |                         |

Internal

## Allianz 🕕

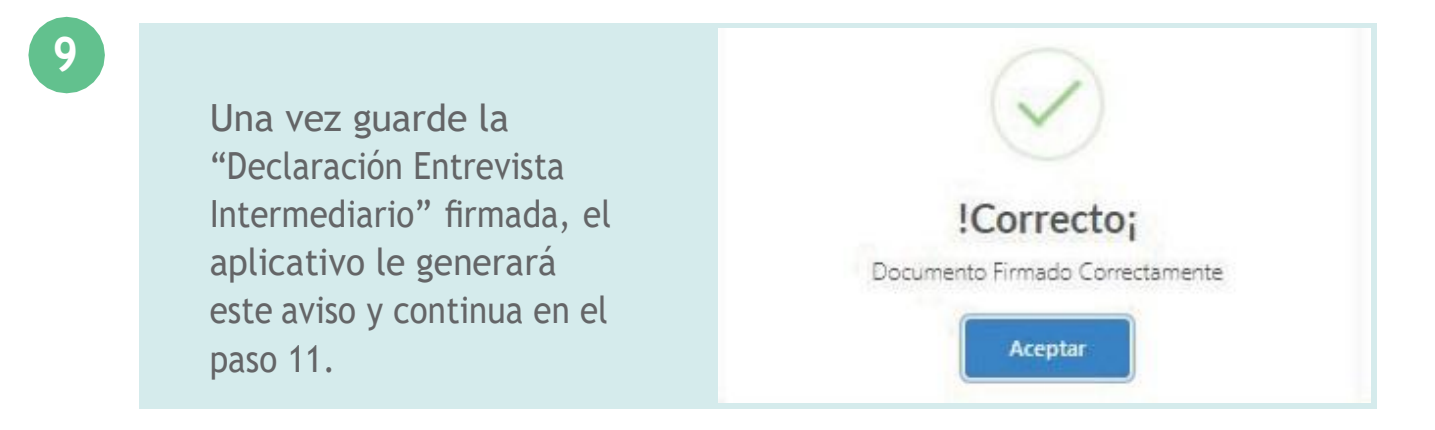

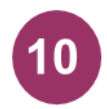

Para los clientes con riesgo "**Medio y Bajo**" el aplicativo genera el aviso inferior para que el proceso lo finalice el cliente. Continuando en el paso 11.

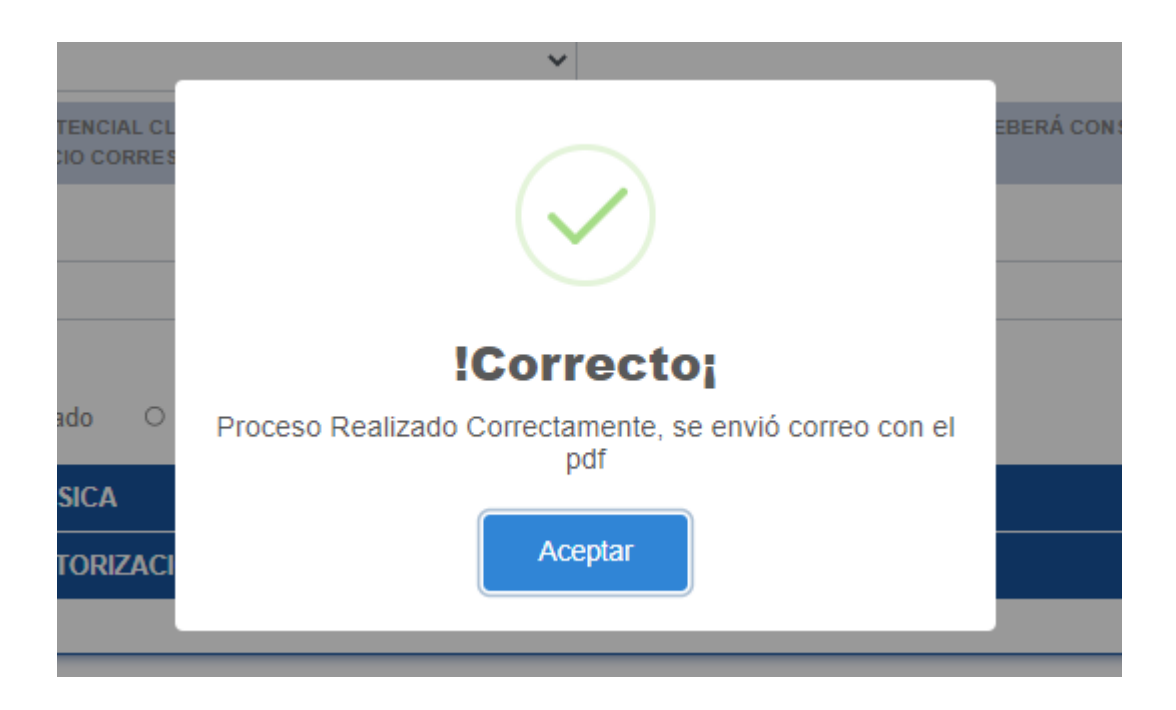

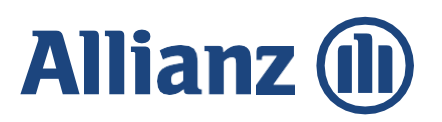

#### Firma del cliente modalidad electrónica con OTP (one time password)

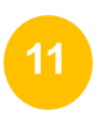

El cliente (tomador/asegurado) recibe un correo electrónico por parte de Allianz Seguros S.A. desde el dominio <u>actualizaciondatosallianz@allianzsarlaft.co</u>

Se hace clic como lo indica la imagen.

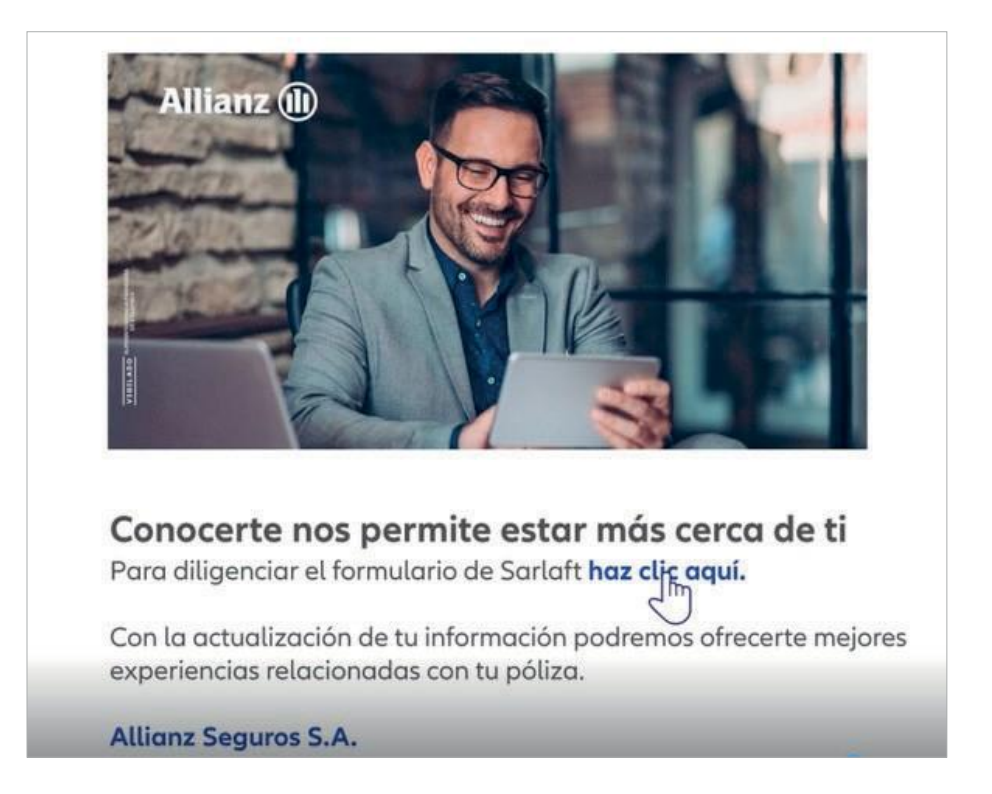

Un aviso notifica que le ha sido enviado un código OTP para que pueda acceder al formulario previamente diligenciado por el intermediario.

| Allianz 🕕                                                                                       |                                                                                                    |
|-------------------------------------------------------------------------------------------------|----------------------------------------------------------------------------------------------------|
| Código de Verificación OTP<br>Ingresa el Código OTP<br>Se ha enviado el código de verificación! | A MARINA A MARINA A MARINA A MARINA A MARINA A MARINA A MARINA A MARINA A MARINA A MARINA A MARINA A MARINA A M |

El código OTP, será enviado al cliente simultáneamente por tres canales, e-mail, SMS y WhatsApp (código de 4 dígitos).

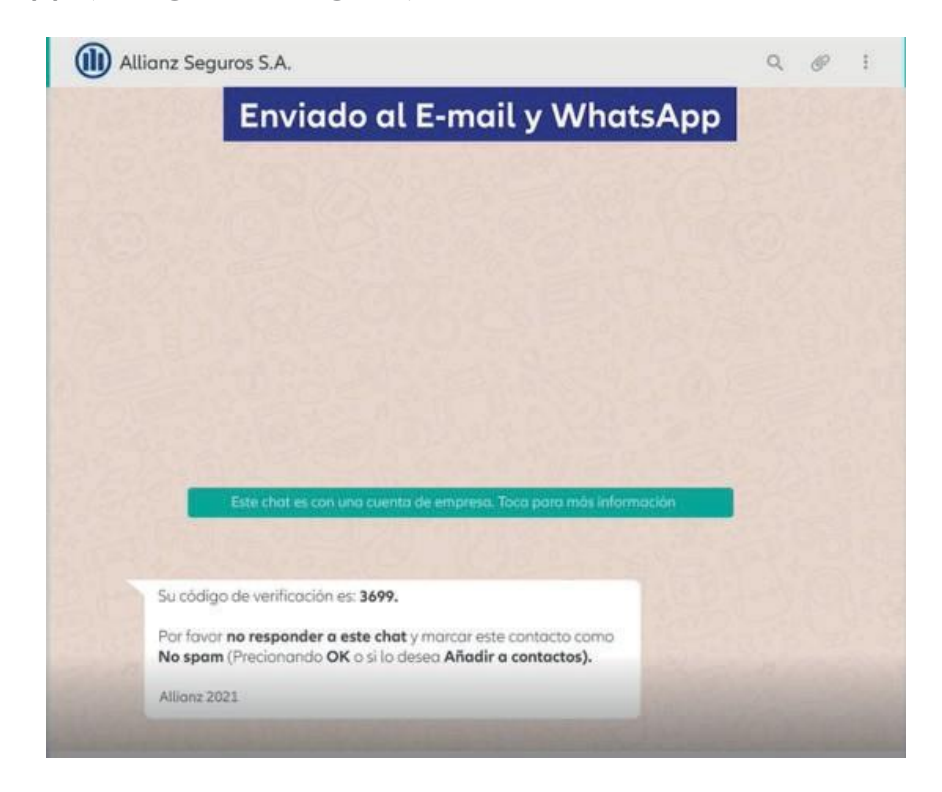

#### Formulario Electrónico SARLAFT

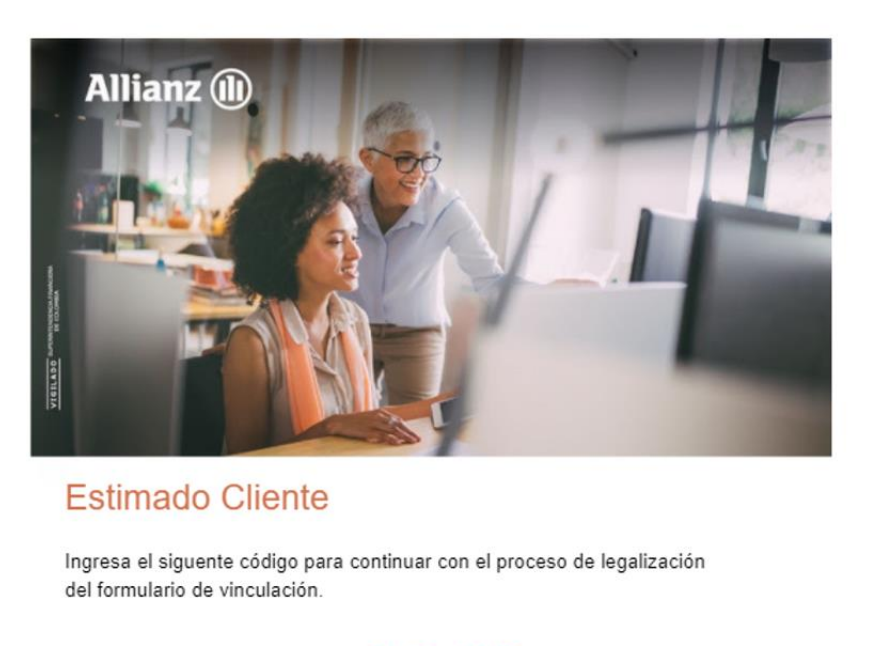

<u>9348</u>

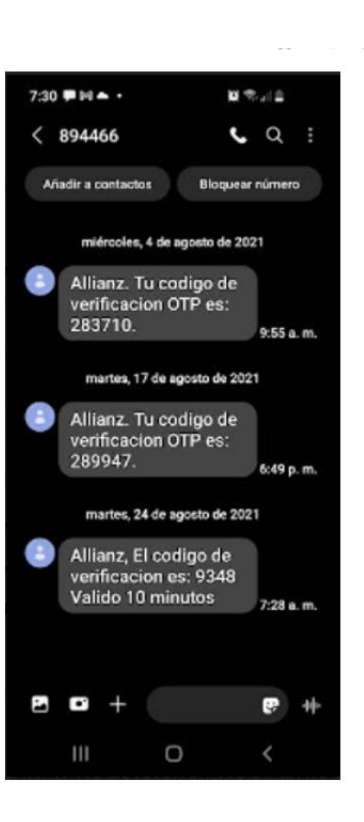

Allianz Seguros S.A.

El cliente digita el código OTP en las casillas respectivas para validar su identidad y de esta manera tener acceso al formulario.

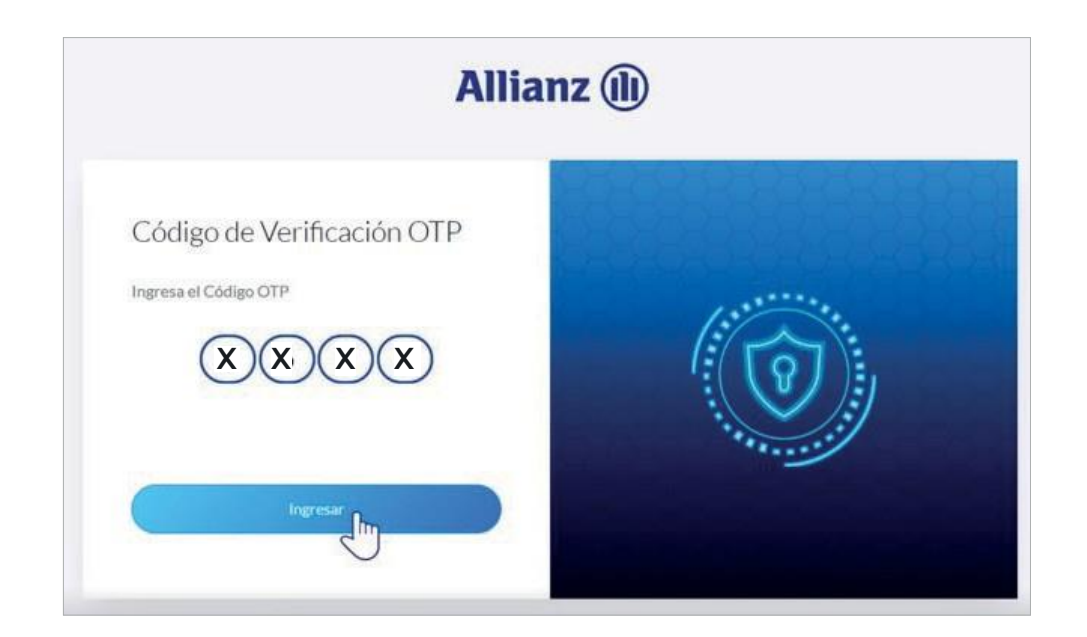

Internal

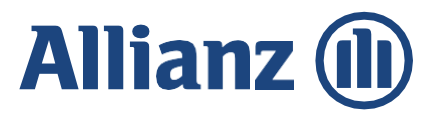

El cliente da clic a "Aceptar" para abrir el formulario y validar la información.

| Fecha de diligenciam                            |                                                                                                    |                |
|-------------------------------------------------|----------------------------------------------------------------------------------------------------|----------------|
| 2021-08-21                                      |                                                                                                    | ~              |
| Tipo de Solicitud                               |                                                                                                    |                |
| Vinculacion                                     |                                                                                                    |                |
| EN EL EVENTO EN QUE EL<br>ESPACIO CORRESPONDIER | Atención                                                                                                    | NSTANCIA EN EL |
| Clase de Vinculación                            | Por favor verifique la información del formulario                                                           |                |
| 🗅 Tomador 🛛 🖲 As                                | y actualícela en caso de requerirse. Si está de acuerdo<br>con la información de clic en el batón (Guardar) |                |
| 1. INFORMACIÓN                                  |                                                                                                    |                |
| 2 CLÁUSULA DE                                   | Aceptar                                                                                                    |                |

Una vez abierto el formulario, el cliente podrá verificar sus datos y si es necesario podrá corregir aquellos que considere.

|                                                                                                    |                                                                                                    | NE                                                                                       |                                      |                                |                                                                                                    |                                               |                                          |
|----------------------------------------------------------------------------------------------------|----------------------------------------------------------------------------------------------------|------------------------------------------------------------------------------------------|--------------------------------------|--------------------------------|----------------------------------------------------------------------------------------------------|-----------------------------------------------|------------------------------------------|
| all the second                                                                                                    | the second                                                                                                    |                                                                                          |                                      | 100                            | Sec. 2                                                                                                    | 4.00                                          | 259.4                                    |
| Formato Único de Co<br>Este formulario debe ser diligenciado e<br>Pensona Natural: Fotocepia de la códula<br>Pensona Jurídica: Cantificada de Estatem<br>RUT y Estados Pinano                                                                                                    | Discrimination<br>in su totalidad y debe<br>de cludadania amplia<br>in y fregresentacionic<br>ma auditadas de los d | to del Clier<br>acompañane de la<br>de al 1501.<br>gal no mayor a 40 di<br>temes 2 años. | nte<br>siguientes d<br>n y fotocopia | ocumentos:<br>del documento de | stercidad del Represe                                                                                                    | A neuro Legit anglists                        | llianz (                                 |
| Ciudad: X00000XX                                                                                                    | Fecha:                                                                                                    | i xii i x                                                                                | T boo                                | ipo de solicit                 | ud: Actualizació                                                                                                    | n Renovació                                   | n Vinculación 🤅                          |
| Dase de cliente: Torrador 🗌 Asegurad                                                                                                    | <b>X</b> Beneficiario                                                                                               | Apoderado                                                                                | ]                                    |                                |                                                                                                    |                                               |                                          |
|                                                                                                    |                                                                                                    |                                                                                          | Persona                              | Natural                        |                                                                                                    |                                               |                                          |
| NOODOOOOOOOOOOOOOOOOOOOOOOOOOOOOOOOOOO                                                                                                    |                                                                                                    | Segundo Apellido                                                                         | 0000000                              | XXXXX                          | Nontines Compl                                                                                                    | XXXXXXXXXXX                                   | HOCK .                                   |
| Type-de Dacamenter XXXXXXXXXXXXXXXXXXXXXXXXXXXXXXXXXXXX                                                                                                    | XX<br>mente Marke                                                                                                   | Namers-de Document<br>validad                                                            | 100000                               |                                | 1                                                                                                    | echa de espedición Dasse<br>(nas de readersia | 2007-12-21<br>X0000000XXXXX              |
| X00000X X0000                                                                                                    |                                                                                                    |                                                                                          | Enal Children Children               |                                |                                                                                                    | Crister                                       |                                          |
| Situactic laboral                                                                                                    | Athialaura                                                                                                    | XX X                                                                                     | 000000                               | ж                              | XXXXXXXXXXXXXXXXXXXXXXXXXXXXXXXXXXXXXX                                                                                                    | CKXXXXXXXXX                                   | 200000000                                |
| XXXXXXXX                                                                                                    |                                                                                                    | COLINO DE                                                                                | TABALO                               | Floanciera                     |                                                                                                    | 114                                           |                                          |
| Ingress Results Pres) XXXXXXX                                                                                                    |                                                                                                    |                                                                                          | or macio                             | Epres normale                  | affection (and a second second |                                               |                                          |
| Attroutenal X00000X                                                                                                    |                                                                                                    |                                                                                          |                                      | Patien (Penn)                  | XXXXXXXXX                                                                                                    |                                               |                                          |
| NOODOXX                                                                                                    |                                                                                                    |                                                                                          |                                      | Otrahgean (h                   | X000000K                                                                                                    |                                               |                                          |
| Conception of the Party State of the Party State of |                                                                                                    | fa used una Pers                                                                         | na Expuesta Pa                       | Disanente pacteral             | (c), extrangers (2) a de a                                                                                                    | rgenización internacional                     | On a sense algin vincula familia         |
| (Persona públicamente expuenta) y                                                                                                    | - wiki                                                                                                    | s de assourcier en                                                                       | re used y us P                       | ACIONAL [                      | DITRALERA                                                                                                    | ORGANIZACIÓN                                  | READON [                                 |
| Native del PDP                                                                                                    | 1                                                                                                    | ps-de Documento-del PE                                                                   |                                      |                                | Nin                                                                                                    | ende decementa del PEP                        |                                          |
|                                                                                                    |                                                                                                    | Inf                                                                                      | macion                               | de Mandatar                    | 6                                                                                                    |                                               |                                          |
| Primar apelikle                                                                                                    | Segunda apelika                                                                                                    | hadese                                                                                   | North                                |                                |                                                                                                    | Tpo-de-docur                                  | (Seleccionar)                            |
| Norwei de documente                                                                                                    | Fecha expedit                                                                                                    | ión documento de ide                                                                     | tidad                                |                                | Fecha                                                                                                    | le nacimiento                                 |                                          |
| Palanacitrierite                                                                                                    | Neccosida                                                                                                    | 1                                                                                        | Pa                                   | is de esidencia                |                                                                                                    | Dirección de resider                          | wie i                                    |
| Departamento                                                                                                    | Civend                                                                                                    |                                                                                          | Addition                             | onica                          |                                                                                                    |                                               | Ciu(Civi)                                |
| Enal                                                                                                    |                                                                                                    | 1                                                                                        | (s unled una Pe                      | name Expuesta Puliti           | Catentie (nacional/7), ex                                                                                                    | ranjero (2) e de organizac                    | tion tothermactional (01) is exclude all |
| Celular                                                                                                    |                                                                                                    | - 1                                                                                      |                                      | NACONAL [                      | DITRANUERA                                                                                                    | ORGANIZACI                                    |                                          |
|                                                                                                    | Tpo de docum                                                                                                    | arm-del PEP                                                                              |                                      |                                | Nimero de docume                                                                                                    | the del PEP                                   |                                          |
| Numbre del PEP                                                                                                    |                                                                                                    |                                                                                          |                                      |                                |                                                                                                    |                                               |                                          |

| Enal                                                                                                    |                                                                                                    | (Es usted una Persona Espuesta Palitic)<br>vinculo familiar, chrit o de asociación o                                                                                                    | amente (nacional(1), extranje<br>entre ustad y un PDP1                                                                                                    | ro (2) a de organización interna                                                                                                    | ncional (1)) a evinte                                                                                                    |
|----------------------------------------------------------------------------------------------------|----------------------------------------------------------------------------------------------------|----------------------------------------------------------------------------------------------------|----------------------------------------------------------------------------------------------------|----------------------------------------------------------------------------------------------------|----------------------------------------------------------------------------------------------------|
| Celular                                                                                                    |                                                                                                    | HACIONAL                                                                                                    | EXTRANJERA                                                                                                    | ORGANIZACION                                                                                                    | RELACION                                                                                                    |
| Nombre del PEP                                                                                                    | Tipo de documento del PEP                                                                                                    |                                                                                                    | Número de documento de                                                                                                    | i PEP                                                                                                    |                                                                                                    |
|                                                                                                    | Des                                                                                                    | claraciones y Autorizacio                                                                                                    | nes                                                                                                    |                                                                                                    |                                                                                                    |
| La Compañía, en su candición de<br>diligenciamiento del presente fo<br>su titularitad y la de tenceras pe<br>socioecontenica. También será o<br>datos sensibles. La información o                                                                                                    | responsable del tratamiento, con fundamento<br>imutario recolectaria, atmacenaria, unaria, diposi<br>romana que sama asegurados o beneficiarias del<br>dosto de tratamiento la informacción de natural<br>descrita será utilizada para las siguientes finalid                                                                                                    | en la Ley 1581 de 2012 y sus decivetiss n<br>ndrá o eventualmente podrá llegarse a<br>seguro. La información personal objetis<br>reta sensible retacionada con el estado-<br>lades:                                                                                                    | eglamentarios y complemen<br>transmitir o transferir a rito<br>de tratamienta es de tipo y<br>de salud, datos de identidad                                                                                                    | ntarios, manifiesta que con o<br>el nacional o internacional y<br>general de identificación, ut<br>d sexual y datos de menores                                                                                                    | captin al<br>dormación perso<br>icación y<br>de edad incluyers                                                                                                    |
| (i) Realizer la evaluación de la si<br>contrata de segura que celebrer<br>compartir la información que co<br>ocimiente tonte activitador que co<br>ocimiente tonte activitador que co                                                                                                    | oticitud de seguro y el analitis del estado del ris<br>i y a las obligaciones legales que el deriven o se<br>issidere pertinente y occusaria con otras engre<br>restual pertinente y occusaria con otras engre                                                                                                    | ngo; der cumponiereto a las ebogacion<br>on accesorias a este y para la prevench<br>sas del Grupo Allianz, intermediarios, r                                                                                                    | es contrados por la Compo<br>In y detección del fraude. O<br>raseguradores, consegurado                                                                                                    | ha con el Ututar de Informa<br>Con ocación a lo anterior, la<br>ores, operadores y prestador                                                                                                    | compañía podrá<br>compañía podrá<br>es de servicio cor                                                                                                    |
| queres timps una relación coro                                                                                                    | ractual para la epicación de las actividades des                                                                                                    | 9 X NO                                                                                                    |                                                                                                    |                                                                                                    |                                                                                                    |
| <li>Brivios Comerciales: Contacta<br/>productos o servicios de la Comp<br/>productos o servicios de la Comp</li>                                                                                                    | er al títular a través de comunicaciones electrón<br>pañía o tercenos vincuíados, campañas de fidell<br>os empresas del foculados, linterestindos de fidell<br>pañía entresis del focula títulos de la comunicación de la comunicación de la comunicaci | icas tales como: chat, comeo electróni<br>zación o mejora de servicio, así como p                                                                                                    | ca, SHS y teléfono, entre or<br>lara realizar encuestas y est                                                                                                    | tros, para el envio de noticia<br>tudios de mercado, por la qu                                                                                                    | is sobre ofertas d<br>le la Compañía po<br>el cual tenencia                                                                                                    |
| vincula contractual para el desa                                                                                                    | erollo de las actividades antertormente mencio                                                                                                    | s X ND                                                                                                    |                                                                                                    |                                                                                                    |                                                                                                    |
| (III) Perfilanienta: Realizar el p                                                                                                    | erfilamiento dei titular a partir de sus dotos per                                                                                                    | nonales para analizar o predecir aspect                                                                                                    | tes reliacionados con la salue                                                                                                    | d, preferencias personales, t                                                                                                    | itereses,                                                                                                    |
| comportamiento, entre otros.                                                                                                    |                                                                                                    | 9 X 80                                                                                                    |                                                                                                    |                                                                                                    |                                                                                                    |
| bear more and an and a set                                                                                                    | ues ante la supermandencia de masteria y con                                                                                                    | renche cuantos no se acientos en decinas                                                                                                    | forma sus consultas o reclar                                                                                                    | nos en materia de protecció                                                                                                    | n de datos persor                                                                                                    |
| A través de los siguientes casale<br>(beste el celular 7255 - Ropola<br>Cienter, il) Carreo electrónico /<br>Con el dilgenclamiento y suscry<br>contensito de la política de prot-<br>adjunta es versar y verificable y<br>producto o servicio lo amerito.                                                                                                    | sea am la bajorneciada en constructor en origina y con<br>este comunicación, el Titular de las datas perso<br>5 941133 - A nivel nacional: 018003 51300 - O<br>a la dirección de correo electrónico: servicidado<br>polían del presente formulario liberó declara con<br>rección de delos personales de la Companía publica<br>que autorita su verificación ante cualquier per                                                                                                    | neces que sera o vigan a ser tratado p<br>polo A(): ID Requerimiento escrito a la<br>bente dallana.co.<br>socer y acoptar de manera expresa y po<br>Koda em winx albanc.co. Ademia, dec<br>una, se limitación alguna, y se obliga                                                                                                    | forma sus consultas o reclas<br>um ALLIASS podrá ejencer s<br>Carrera 13A No. 29 - 24 de l<br>e escritos, el contenido de la<br>lara que todos los datos agu<br>a actualizar o confirmar la t                                                                                                    | mos en materia de protecció<br>un derreches: (a Linea Call Ce<br>Bagetà, Dirección de Servico<br>a presente solicitud de autor<br>ul consignados son cientos, qu<br>información una vez al año o                                                                                                    | n de datos perso<br>neer - Ctentes A<br>a al Ctente - Ofr<br>taccón, así conv<br>e la Información<br>cada vez que un                                                                                                    |
| A travels de los reguerentes cavala<br>devede es construir 7655 - Reguer<br>Chenter; ello Carres efectrianos i<br>Care el diligenciamiento y succi<br>consensito de la galotica de gran<br>adjunta es verza y vertificable y<br>producta o servició la amerite.                                                                                                    | or de universitative, el Titolad de las desas perso<br>594133. A venera construite (58000 59300) - O<br>a la dirección de carres electrolísicas: envicidad<br>polís del presente formadario Mande declara con<br>polís del personte formadario Mande declara con<br>cisión de desas personales de la Compañía polís<br>per autorita su verificación anno cualquier per                                                                                                    | enclos parecenter la el activata en la conse<br>enclos parecentente el conserva en la conserva<br>parecente en la conserva en la conserva en la<br>liserteridalitara con<br>conserva en parecente en conserva el parecente<br>parte el conserva en la conserva en la conserva el<br>la conserva en la conserva en la conserva el parecente<br>en la conserva en la conserva en la conserva el parecente<br>en la conserva en la conservación en la conservación de<br>la conservación en la conservación del parecente<br>en la conservación de la conservación de la conservación<br>en la conservación de la conservación de la conservación<br>en la conservación de la conservación de la conservación<br>en la conservación de la conservación del la conservación<br>en la conservación del la conservación de la conservación<br>en la conservación de la conservación de la conservación<br>en la conservación de la conservación de la conservación de la conservación<br>en la conservación de la conservación de la conservación de la conservación<br>en la conservación de la conservación de la conservación de la conservación de la conservación de la conservación<br>en la conservación de la conservación de la conservación de la conservación de la conservación de la conservación de la conservación de la conservación de la c                                                                                                    | forma sus consultas o enclas<br>na ALLIME podels seprete se<br>Carrena 13a No. 24 - 24 de i<br>e escrito, el contenido de la<br>lara que todos los dotos ago<br>a actualizar o conferenze la t                                                                                                    | me en materia de protección<br>de derechos () Elene Call Ce<br>fogeta, Descole de Service<br>a presente salicitud de autor<br>of contignados son cientos, qu<br>dormación una vez al año e                                                                                                    | n de datos perso<br>neter - Citerates al<br>L'Dente - Ofic<br>taación, así com<br>e la información<br>cada vez que un                                                                                                    |
| A tracer de las regueres cable<br>destes et caratar (26 - laquis<br>Cleentr, 10 Carree electrisite) :<br>Can el digensiamiento y succi<br>adjusta es versar y verificable y<br>producta o arendo la americo.                                                                                                    | energy and a support of the sub-sub-sub-sub-sub-sub-<br>section of the sub-sub-sub-sub-sub-sub-sub-sub-sub-sub-                                                                                                    | micro accessors to a successor to strategy<br>encoded accessors of the successors to access<br>to accessors of the successors and the<br>list of a successors accessors are<br>constrained as a successor accessors are<br>constrained as a successors accessors and<br>constrained accessors accessors and<br>constrained accessors accessors and<br>constrained accessors accessors and<br>constrained accessors accessors accessors<br>accessors accessors accessors accessors<br>accessors accessors accessors accessors<br>accessors accessors accessors accessors<br>accessors accessors accessors accessors<br>accessors accessors accessors accessors<br>accessors accessors accessors accessors<br>accessors accessors accessors accessors<br>accessors accessors accessors<br>accessors accessors accessors accessors<br>accessors accessors accessors<br>accessors accessors accessors<br>accessors accessors accessors<br>accessors accessors<br>accessors accessors<br>accessors accessors<br>accessors accessors<br>accessors accessors<br>accessors accessors<br>accessors<br>accesors<br>accessors<br>accessors<br>accessor | forma sus consultas o enclas<br>en ALLINGE poderá sejence y<br>Carrera 13A No. 26 - 24 de l<br>er escrito, el contenisto de la<br>lara que todos los distos aga<br>a citualizar o confermar la t                                                                                                    | ma en materia de protección<br>de derechos o Libera Call Ce<br>Togata, Derección de Servica<br>a presente salicitud de autor<br>o consignados son cientos, qu<br>información una vez al año o                                                                                                    | n de datos persos<br>neer - Citertes Al<br>a al Citente - Ofe<br>taación, así como<br>taación, así como<br>ta información<br>cada vez que un                                                                                                    |
| A strene for las reguereses colub<br>fonderes et cultural: (28 - laguet<br>Objecter, et ol.) (21 - laguet<br>Canard, et ol.) (21 - laguet<br>contembra de la política de puer<br>contembra de las políticas de puer<br>políticas e servicios la america.                                                                                                    | et al. Constraints, et al. Elitado de las destas parte<br>de las destas de las destas de las destas de las destas de las destas de las destas de las destas de las de las destas de las destas de las destas de las destas de las de las de<br>las de las de las de las de las de las de las de las de las de las de las de las de las de las de las de las de las de las de las de las de las de las de las de las de las de las de las de las de las de las de las de las de las de las     | mener under sind generalise for the second second s                                                                                                    | forma sus consultas o evenis<br>ex al,1300 (public s proces s<br>Canrena 130 He), 27 - 24 de l<br>er enzrito, et cantenida de la<br>er enzrito, et cantenida de la<br>er actualizar o confremar la t<br>a citualizar o confremar la t                                                                                                    | ma en materia de protectos<br>de devoltos (1 dese Call Ce<br>Tagata, Descolar de Server<br>a presente salicitad de sador<br>a presente salicitad de sador<br>el consignados centros, e<br>información una vez al año o                                                                                                    | n de datos person<br>cer - Citertes Al<br>a al Citerte - Ofic<br>tracción, así como<br>de la Información<br>cada vez que un                                                                                                    |
| A varie te la reguerate coluit<br>fondre e coluit. (25 - Septié<br>Chertie (3) Carrier description<br>contentie la Carrier description<br>contentie de la política de participat<br>qual de viere y enfloade y<br>producta e servicie la anecree.                                                                                                    | and enter-management with the second second        | mente que vare su dans en la ser en talema<br>presentar en la serie de la serie de la serie d                                                                                                    | forma sus consultas i contra<br>et al.LIME (point of superior su<br>Campo 15 M M), 27 - 24 de<br>et al. and (point of superior), 24 de<br>et al. and (point of superior), 24 de<br>et al. and (point of                                        | me en natient de pretector<br>la derechter (1) Lees Call Cer<br>Stagent, Derector, et Jeser<br>and Stagent, Derector, et Jeser<br>and Stagent, Derector, et Jeser<br>and Stagent, Stagent, Stagent, Stagent<br>formación una vez al ale e                                                                                                    | n de dalos person<br>nels- Cleente - Al<br>al Cleente - Offe<br>taxolox, sal come<br>e la Información<br>cada vez que un                                                                                                    |
| A verte for large squares calls<br>former of calls (25). Signal<br>General of Caller (25). Signal<br>Cancer of Elegenetation by same<br>calls of the square of the square<br>contents in the politics in politics<br>products or works to america                                                                                                    | and extensional and the second second       | entret samt en in digen and entret in the second<br>entret of the second entret in the second entret is the<br>second entret of the second entret is the second<br>entret of the second entret is the second entret is the<br>class of the second entret is the second entret is the<br>class of the second entret is the second entret is the<br>class of the second entret is the second entret is the<br>entret is the second entret is the second entret is the<br>entret is the second entret is the second entret is the second entret is the<br>entret is the second entret is the second entret is the second entret is the<br>entret is the second entret is the second entret is the second entret is the<br>entret is the second entret is the second entret is the second entret is the second entret is the<br>entret is the second entret is the second entret is                                                                                                    | forma se another a reader a reader<br>Carene 14 Mer, 29 - 24 der<br>er excits, et curstenido de 1<br>e excits, et curstenido de se<br>a estadator o conferención la<br>socializar o conferención la                                                                                                    | ma en naten de pretocolo<br>de entredue : () Leve Cal Ce<br>legala, breccion et entre<br>a presente activitation et entre<br>entrepando contrat, es<br>entrepando una vez a alte e                                                                                                    | n de datos person<br>nels - Cleentes A da<br>al Cleente - Offic<br>tascôn, al come<br>e la Información<br>cada vez gar un                                                                                                    |
| Atome to sequence data<br>to the second second | and extra-resolution, with takes on the same based to be a set of the same based of the same based of        | mente que vare se un ser se un de la ser en de la ser<br>en de la ser en de la ser en de la ser en de la ser en de la ser<br>en de la ser en de la ser en                                                                                                    | forma sua consultar a consultar a<br>consultar di consultaria consultaria<br>d'accesso i Sa des 20 - 24 del<br>consultaria del consensato del consultaria<br>en escrito, e i constensido de se<br>en escrito, e i constensido de se<br>escritoria de constensido de se<br>escritoria de constensido de se<br>escritoria de constensido de se                                                                                                    | ma en naten de pretocola<br>de entreben e i User d'al Cer<br>la de construction de foneta<br>la presente autoritado de antene<br>entrepando non contrat, e<br>entremando una vez al also e                                                                                                    | o de datos person<br>nel - Cleente A de<br>al Cleente - Orde<br>toscólor, sel como<br>e la Información<br>cada vez ger un                                                                                                    |
| Form & the generation for the second second    | me denkonstructure, mit hand an den den beste<br>ser en en en en en en en en en en en en en                                                                                                    | mener dan serae in signals a kar in statistic<br>on the signal serae in signals and serae in signal<br>war sets and serae in serae in serae in serae in serae<br>war sets and serae in serae in serae in serae in serae<br>war sets and serae in serae in serae in serae in serae<br>and a set to the second serae in serae in series and<br>sets the second series of second series and second series<br>in the second second second series and second second second<br>second second second second second second second second<br>second second second second second second second second second<br>second second second second second second second second second<br>second second second second second second second second second<br>second second second second second second second second second<br>second second second second second second second second second<br>second second second second second second second second second<br>second second second second second second second second second<br>second second second second second second second second second second<br>second second second second second second second second second second second<br>second second sec                                                                                                    | forma sea senadaria index<br>forma sea senadaria index<br>Carerena 114 Min, 291-244<br>Carerena 114 Min, 291-244<br>Gran que toba los desenadas de<br>las actualizar o conferenar la t<br>actualizar o conferenar la t                                                                                                    | ma en naten de partecelos<br>derivadores (La esta da Carlo<br>Regista, Derivadores) esta<br>esta de la esta de la esta<br>a presentación de la esta<br>esta de la esta de la esta<br>entremación una vez a alte o                                                                                                    | o de datos paresan en el consecutor de la consecutor de la consecutor de la consecutor de la información de la información de la inform                                                                                                    |
| Voran de Constancia                                                                                                    | and extended on the state of the state of th       | mende and energy of any of any                                                                                                    | forma sos associadas incluidas<br>Concretos 13 Mos. 29 - 24 de<br>Concretos 14 Mos. 29 - 24 de<br>La escrita el concensión de 2<br>de a que todos las distante apa<br>a chalantar e conferenar la la                                                                                                    | ma en naient de partecto<br>fingeta, Descubin de farence<br>partecto de farence<br>a partecto avidencia de sutur<br>e consequeblo son ciertos, e<br>e consequeblo son ciertos, e<br>e formación una vez al ale e                                                                                                    | - de datos person en el control de la control de la con                                                                                                    |
| Aven to require the former of the property of the property of    |                                                                                                    | mente da este con service a la consecutiva este consecutiva este consecutiva este consecutiva este consecutiva este este este este este este este est                                                                                                    | forma sea senandara inclusion<br>(Carenne 114 Mo. 27 - 24 de)<br>Carenne 114 Mo. 27 - 24 de)<br>care a contra et al. (Carenne 114 de)<br>care a contra et al. (Carenne 114 de)<br>care a contra et al. (Carenne 114 de)<br>a contra et al. (Carenne 114 de)<br>a contra et al. (Carenne 114 d                   | ha en naient de persona<br>internet de la construction de la constru-<br>tion de la construction de la constru-<br>ción de la constructión de la calar<br>el consignadas son cientra, el<br>consignadas son cientra, el<br>consignadas son cientra                                                                                                    | - de datos person en el contra el contra el                                                                                                    |
| Avene in equipaire de la forma de la constancia de la constancia de la con   | et al environmental, et al table and establish and establish and esta          | mental data ferrar lange in an en construction data data data data data data data dat                                                                                                    | forma Los acondados incluidos<br>comos Tantos (N. 1997) - 24 de jo<br>encretos 124 A Mon. 2997 - 24 de jo<br>encretos (N. 1997) - 24 de jo<br>encretos (N. 1997) - 24 de | ma en naient de persona<br>fingenti, Derección de Larror<br>Regelta, Derección de Larror<br>en presente validad de autor<br>el consequente son contrat, en<br>el consequente son contrat, en<br>el consequente son contrat, en                                                                                                    | 6 de datos person non-<br>concenta Alta da Calendar - Oferera Alta<br>al Calendar - Oferera - Oferera<br>Calendar - Alta da Calendar - Oferera<br>Calendar - Alta da Calendar - Oferera<br>- Alta da Calendar - Oferera<br>- Alta da Calendar - Oferera<br>- Alta da Calendar - Oferera<br>- Alta da Calendar - Oferera<br>- Oferera<br>- Ofe |
| Prena de Constancia                                                                                                    |                                                                                                    | ments das elevans una forma de la conserva da la conserva da la co                                                                                                    | forma Los Londolas includos<br>Comenso 134 Ales, 25: 24 de j<br>encomes 134 Ales, 25: 24 de j<br>encomes 134 Ales, 25: 24 de j<br>encomes 14 de la comenso de la comenso de la<br>come de la comenso de la comenso de la comenso de la comenso de la comenso de la comenso de la comenso de la co                                                                                                    | ha en naient de persona de<br>la construction de service<br>persona de la construcción de service<br>en entreparte atérica de service<br>en entreparte atérica de service<br>en entreparte atérica de service<br>en entreparte<br>entreparte de la construcción de service<br>entreparte<br>entreparte<br>entr | n de datos personnen - Coerena Ala<br>al Clemite - Orden Ala<br>al al al al al al al al al al al al al a                                                                                                    |
| A trans of a regulation baby<br>Sectors, by Core exceeds baby<br>Sectors, by Core exceeds baby<br>Sectors, by Core and Sectors<br>Sectors and Sectors and Sectors<br>Sectors and Sectors and Sectors<br>Prime de Constancia                                                                                                    | et al environmental environmental environme<br>environmental environmental environmental environmental environmental environmental environmental environmental environmental environmental environmental environmental environmental environmental environmental environmental environment       | mend and even strates are not specific and specific and s                                                                                                    | forma Loka Jonada e rotado<br>Comens 13 An Jon 2012, p. 21 de pr<br>encrito, et cuastenida de la<br>rotado las destas estas estas<br>enclantas e cuastenida de la                                                                                                    | ma en naient de partecide de partecide<br>instructures de la constructure<br>presente salicitad de autor<br>en presente salicitad de autor<br>en engande autor constructure<br>en engande de la constructure<br>en engande de la constructure<br>en engande de la constructure<br>en engande de la constructure<br>en engande<br>en engande<br>engande<br>en engande<br>en engande<br>en engande<br>en engande<br>en engande<br>en engande<br>en engande<br>engande<br>en engande<br>en engande<br>en engande<br>en engande<br>en engande<br>en engande<br>en engande<br>en engande<br>en engande<br>en engande<br>en engande<br>engande<br>engande<br>en engande<br>en en   | n de datos pensor<br>non - Clenetera Al a<br>al Cleneter - Otro<br>Tacolen, esta como<br>e la Información<br>cada vez que un                                                                                                    |

Realizada la validación y actualización de los datos, el cliente da clic en "Guardar", quedando el formulario SARLAFT actualizado y legalizado con la firma electrónica.

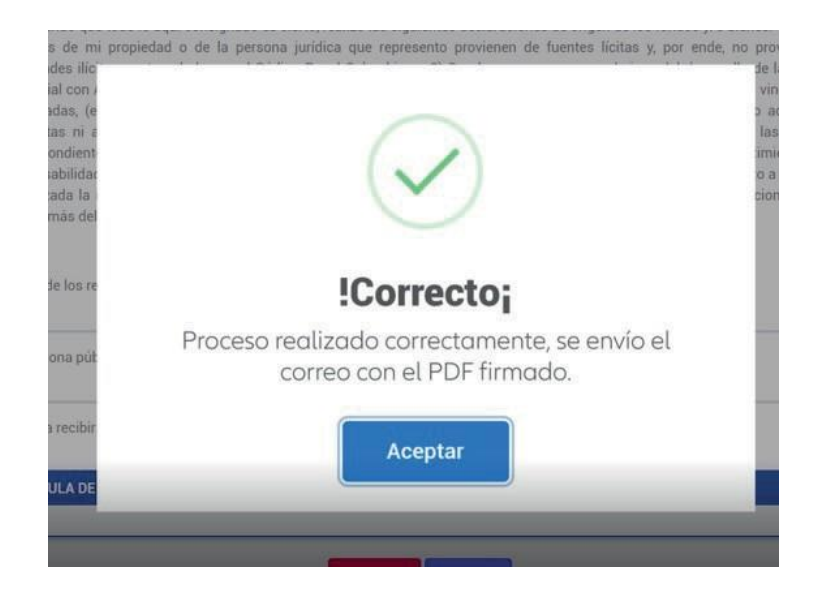

Al dar "Aceptar" simultáneamente el cliente y el intermediario recibirán un correo electrónico, con el Sarlaft definitivo adjunto en formato PDF. Podrán descargarlo, guardarlo y verificarlo con todos los campos diligenciados y la firma electrónica que se generó.

- Para abrir y visualizar el PDF, el documento pedirá previamente <u>los últimos 4</u> <u>dígitos del documento</u> de identidad del cliente o del NIT en los casos de las personas jurídicas.
- En caso de que el intermediario haya tenido que diligenciar la "Declaración Entrevista de Intermediario", esta es una hoja adicional que solo llega al PDF del intermediario y no al cliente.

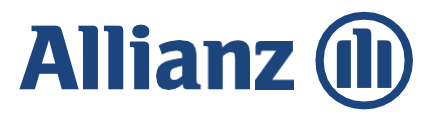

Para descargar el PDF digite la contraseña de apertura del documento.

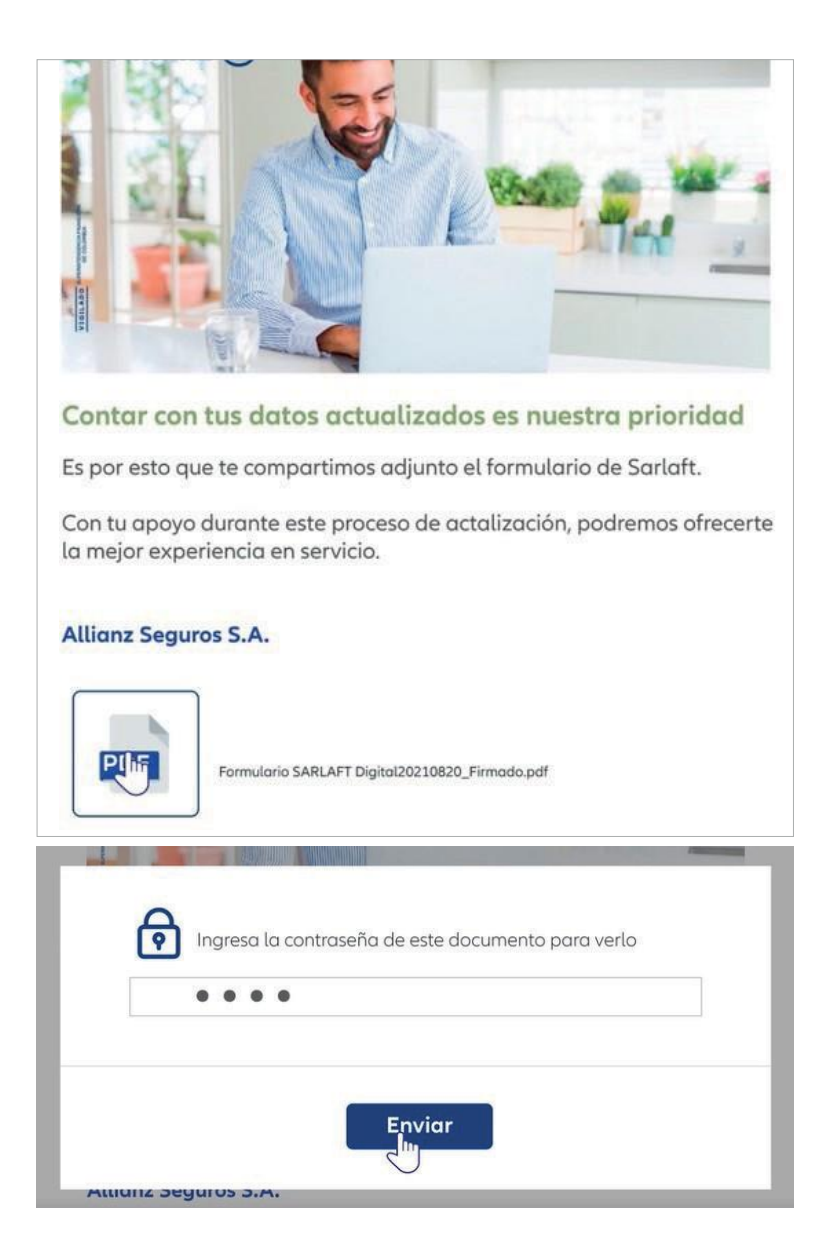

Internal

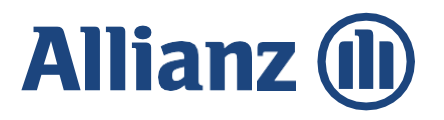

El cliente y el intermediario podrán visualizar el formulario actualizado y firmado

| W.K.                                                                                                    | 4                                                                                                    | (C)                                                                                      |                                                                           | 17.00                        |                                | 100 ×                            |  |
|----------------------------------------------------------------------------------------------------|----------------------------------------------------------------------------------------------------|------------------------------------------------------------------------------------------|---------------------------------------------------------------------------|------------------------------|--------------------------------|----------------------------------|--|
| Formato Único de<br>Este formúnico debe ser diligenciad<br>Pensona Natural: Fotocopia de la céd<br>Pensona Jarídica: Certificado de Está<br>RUT y Estados Fina | Conocimiento<br>lo en su totalidad y debe ac<br>ula de cludadania ampitada<br>ancia y Representación lega<br>noceros auditados de los únicos | ordel Client<br>ompañanse de los sig<br>al 1501.<br>Ino mayor a 60 días y<br>nos 2 años. | e<br>plenites documentos:<br>fotocopia del documento de l                 | dentickad det Represent      | A)                             | lianz (                          |  |
| Ciudad: XXXXXXX                                                                                                    | Fecha: XX                                                                                                    | XX XXX                                                                                   | Tipo de solicita                                                          | ud: Actualización            | Renovación                     | Vinculación X                    |  |
| Clase de cliente: Tomador 🖳 Asegu                                                                                                    | rado 🗶 Beneficiano                                                                                                    | Apoderado                                                                                |                                                                           |                              |                                |                                  |  |
| 8                                                                                                    |                                                                                                    | P                                                                                        | ersona Natural                                                            |                              |                                |                                  |  |
| Primer spellals                                                                                                    | vv                                                                                                    | Segunda Apellida                                                                         | ~~~~~                                                                     | Hombres Compliate            |                                |                                  |  |
|                                                                                                    |                                                                                                    | Limento de Oscumentos                                                                    |                                                                           |                              |                                |                                  |  |
| Fecha denacimiento Para de r                                                                                                    | AXXXX Nacimiento Nacional                                                                                                    | dal                                                                                      | XXXXXXXXXXXXXXXXXXXXXXXXXXXXXXXXXXXXXX                                    | ~~~~~~                       | Para de mandencia              | ****                             |  |
| XXXXXXXX XX                                                                                                    | KXXXX                                                                                                    | XXXXXXX                                                                                  | L mail                                                                    | *****                        | XX                             | XXXXXX                           |  |
|                                                                                                    | Antional XXXXX                                                                                                    | XX XXX                                                                                   | XXXX XX                                                                   | XXXXXXXXXXXX                 | XXXXXXXXX                      | XXXXXXXXXX                       |  |
| XXXXXXXX X                                                                                                    | X                                                                                                    | XXXXXXXXX                                                                                | XXXXXXXXX                                                                 |                              | XXXX                           |                                  |  |
| Ingress Hersades (Pests) XXXX                                                                                                    | XXX                                                                                                    | Into                                                                                     | fgmo mesules                                                              |                              | (                              |                                  |  |
| ArthesiPessi XXXXXXX                                                                                                    | 001                                                                                                    |                                                                                          | Pativis (Peix)                                                            | xxxxxx                       |                                |                                  |  |
| Patrimenti (Pesal) XXXXXXX                                                                                                    |                                                                                                    |                                                                                          | Otros Ingresos (Pes                                                       | ×xxxxxx                      |                                |                                  |  |
| Concepto otros impressi XXXXXXX                                                                                                    | x                                                                                                    | (D. usted una Persona I                                                                  | Cepuesta Pulitocamente (nacional)                                         | 1), extranjers (3) o de orga | elgación internacional CID e   | extete algún vinculo familiar, c |  |
| "Persona públicamente expuesta?                                                                                                    | 8 [] HO [K]                                                                                                    | a de asociación entre y                                                                  | NACIONAL T                                                                | CATRAN ERA                   | ORGANIZACION                   | RELACION T                       |  |
| Noribre del PCP                                                                                                    | Tipo                                                                                                    | ie Documento-dei POP                                                                     | Let.                                                                      | Namera                       | de disumento del PEP           | Red.                             |  |
| 0                                                                                                    |                                                                                                    | Inform                                                                                   | nacion de Mandatari                                                       | 0                            |                                |                                  |  |
| Panarapelikis                                                                                                    | Segundo apelido                                                                                                    | 100000                                                                                   | Northers                                                                  | -                            | Tipo de documento              | (Seleccionar)                    |  |
| Nómero de documento                                                                                                    | Fecha expedición                                                                                                    | documento de identid                                                                     | et .                                                                      | Fecha de l                   | wcimiento                      |                                  |  |
| Palanacitiento                                                                                                    | Niconvilland                                                                                                    |                                                                                          | Paix de residencia                                                        |                              | Dirección de residencia        |                                  |  |
| -                                                                                                    | Cuded                                                                                                    | A                                                                                        | Svidatecondmisa                                                           |                              |                                | Citu(Cost)                       |  |
| Departments                                                                                                    |                                                                                                    | ats o                                                                                    | ated una Persona Expuesta Politici<br>la familiar, chell o de assertar la | anente inacionalitti, estra  | rjero (2) e de organización in | ternacional (Its a existe algún  |  |
| Emai                                                                                                    |                                                                                                    |                                                                                          |                                                                           | DTRANIDIA                    | ORGANIZACION                   | BELACION                         |  |
| Enul<br>Enul<br>Celuler                                                                                                    | Celular                                                                                                    |                                                                                          |                                                                           | Targe Starting               | and del PEP                    |                                  |  |
| Equipments<br>Email<br>Colular<br>Nombre del PEP                                                                                                    | Tipo de document                                                                                                    | to del PEP                                                                               |                                                                           | Número de documento          | del PEP                        |                                  |  |

| Enal                                                                                                    |                                                                                                    | (Ex used una Perso<br>vinculo familiar, c)                                                              | na Espuenta Politica<br>vil o de asociación en                                               | nente (nacional/1), extranje<br>me usted y un PDPI                                                               | vis (2) o de organización inter                                                                                          | nacional (71) e mitta al                                                 |
|----------------------------------------------------------------------------------------------------|----------------------------------------------------------------------------------------------------|----------------------------------------------------------------------------------------------------|----------------------------------------------------------------------------------------------|----------------------------------------------------------------------------------------------------|----------------------------------------------------------------------------------------------------|--------------------------------------------------------------------------|
| Celular                                                                                                    |                                                                                                    |                                                                                                    | HACIONAL                                                                                     | EXTRANUERA                                                                                                    |                                                                                                    | RELACION                                                                 |
| Norribre del PEP                                                                                                    | Tipo de documento del PEP                                                                                                    |                                                                                                    | 1                                                                                            | Número de documento de                                                                                           | e PEP                                                                                                    |                                                                          |
|                                                                                                    | Dec                                                                                                    | claraciones y                                                                                           | Autorizacion                                                                                 | es                                                                                                    |                                                                                                    |                                                                          |
| La Compañía, en su condición de<br>diligenciamiento del presente for<br>su titularidad y la de terceras per<br>accioeconómica. Tambéler será ol<br>datos sensibles. La información d | responsable del tratamiento, con fundamento-<br>mulario recolectaris, almacenaris, usaris, dispor<br>ronas que sena asiegurados o beneficiarios del to<br>opero de tratamiento la información de naturali<br>recorita será utilizada para las siguientes finalid | en la Ley 1581 de 20<br>térà o eventualment<br>seguro. La informaci<br>eza sonoible relaciosi<br>ladet: | 12 y sus decretos re<br>e podrá llegarse a to<br>in personal objeto i<br>ada con el estado d | glamentarios y congleme<br>ansmitir o transferir a niv<br>e tracamiento es de tipa<br>r salud, datas de identida | ntarios, manifiesta que con<br>el nacional o internacional<br>general de sdentificación, o<br>d sexual y datos de menore | ocasile al<br>Información persona<br>delcación y<br>s de edad incluyendo |
| (i) Realizar la evaluación de la so<br>contrato de seguro que celebres<br>compartir la información que co                                                                            | dicitud de seguro y el anàlisis del estado del rie<br>y a las obligaciones legales que se deriven o se<br>soldere pertinente y necesaria con otras empre                                                                                                    | regic dar cumplimien<br>an accesorias a este<br>sas del Grupo Allianz                                   | to a las obligacione<br>y para la prevenció<br>i intermediarios, re                          | i contraidas por la Conga<br>ly detección del Traude, l<br>aseguradores, coasegurad                              | Na con el titular de tirlorm<br>Con ocasitin a lo anterior, l<br>orex, operadores y prestad                              | ación con retactón a<br>a Compañía podrá<br>ores de servicio con         |
| quenes tengs una retación contr                                                                                                    | actual para la ejecución de las actividades des                                                                                                    | 9 🕱                                                                                                    | NO 🗍                                                                                         |                                                                                                    |                                                                                                    |                                                                          |
| <li>II) Envilos Comerciales: Contacta<br/>productos o servicios de la Comp<br/>puministrar la información a otra</li>                                                                | r al titular a través de comunicaciones electrón<br>valla o tercensi vinculados, campañas de fidello<br>o empresas del Grupo Altianz, intermediarios, r                                                                                                    | icas tales como: cha<br>tación o mejora de s<br>reaseguradores, coas                                    | L correo electrónic<br>ervicio, así como pa<br>eguradores, sperad                            | o, SWS y teléfono, entre o<br>ra realitar encuestas y es<br>pres y prestadores de serv                           | tros, para el envio de notic<br>tudios de mercado, por la<br>100 y cualquier tencero co                                  | rias sobre ofertas de<br>gue la Compañía pod<br>n el cual tengan un      |
| vinculo contractual para el desar                                                                                                    | rrollo de las actividades antertormente mencior                                                                                                    | 9 ×                                                                                                    | NO                                                                                           |                                                                                                    |                                                                                                    |                                                                          |
| (III) Perfilamiento: Realizar el pr                                                                                                    | erflamiento del Utular a partir de sus datos per                                                                                                    | senates para analiza                                                                                    | upredece agents                                                                              | s relacionados con la salu                                                                                       | d, preferencias personales.                                                                                              | intereses,                                                               |
| comportamento, entre otros.                                                                                                    |                                                                                                    | 5 🕅                                                                                                    | NO                                                                                           |                                                                                                    |                                                                                                    |                                                                          |
| contenido de la política de prete<br>adjunta es veras y verificable y o<br>producto o servicie lo amerite.                                                                           | cotin de datos personales de la Compañía publ<br>que autorita su verificación ante cualquier pers                                                                                                    | kada en www.alitan<br>ona, sin timitación a                                                             | r.co. Además, decla<br>guna, y se obliga a                                                   | ra que todos los datos age<br>actualizar o confirmar la t                                                        | ui consignados son ciertos,<br>oformación una vez al año                                                                 | que la información o<br>o cada vez que un                                |
| n tu apoyo<br>mejor exper                                                                                                    | durante este pro<br>riencia en servici                                                                                                    | oceso d<br>io.                                                                                          | e actal                                                                                      | ización, j                                                                                                    | oodremo                                                                                                    | s ofrece                                                                 |
| Firma de Constancia                                                                                                    |                                                                                                    |                                                                                                    |                                                                                              |                                                                                                    |                                                                                                    |                                                                          |
| En constancia de comprensión y                                                                                                    | conformidad conto anterior, firma:                                                                                                    |                                                                                                    |                                                                                              |                                                                                                    |                                                                                                    |                                                                          |
| Digitally Signe<br>Date: XXXXX<br>Cliente Firmar                                                                                                    | ed by ALLIANZ SEGU                                                                                                    |                                                                                                    |                                                                                              |                                                                                                    |                                                                                                    |                                                                          |
| Identificación                                                                                                    | Firmante : XXXXXXX                                                                                                    | XX                                                                                                    |                                                                                              |                                                                                                    |                                                                                                    |                                                                          |

El intermediario procede a indexar el Sarlaft en PDF en la ficha de gestión del cliente en la imagen 2612.

**Importante:** No cambie el nombre del PDF recibido porque se puede dañar el documento al ser indexado.

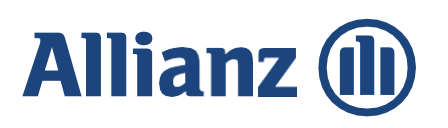

#### Firma del cliente modalidad manuscrita

Cuando el intermediario ha seleccionado esta opción, una vez haya diligenciado el formulario en su totalidad y de "Guardar" saldrá el siguiente aviso:

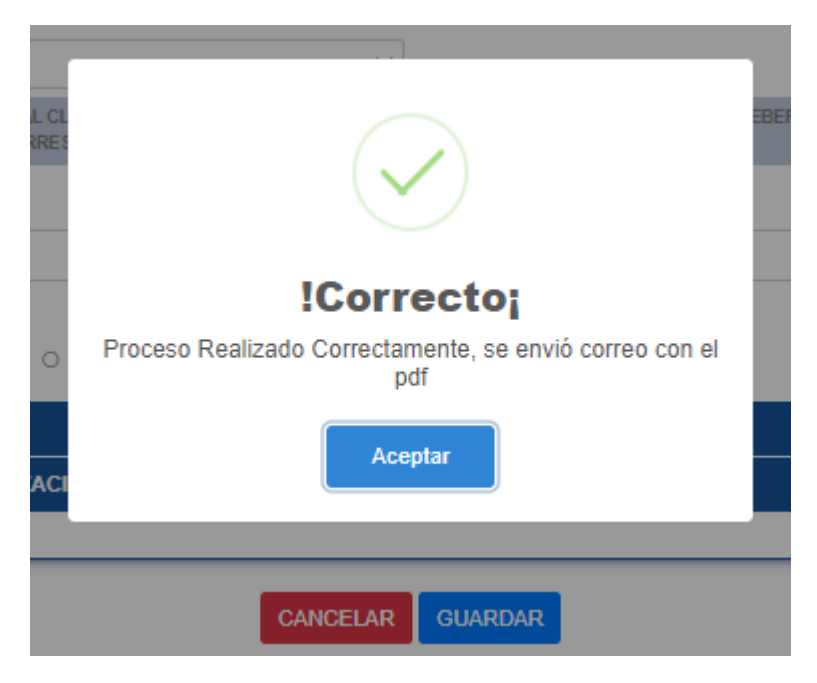

**IMPORTANTE:** La firma manuscrita no le permite al cliente modificar el PDF, por lo tanto; el formulario debe ir correctamente diligenciado.

Al cliente le llegará un e-mail con el PDF totalmente diligenciado.

Para abrir y visualizar el PDF, el documento pedirá previamente <u>los últimos 4</u> <u>dígitos</u> del documento de identidad del cliente o del NIT en los casos de las personas jurídicas.

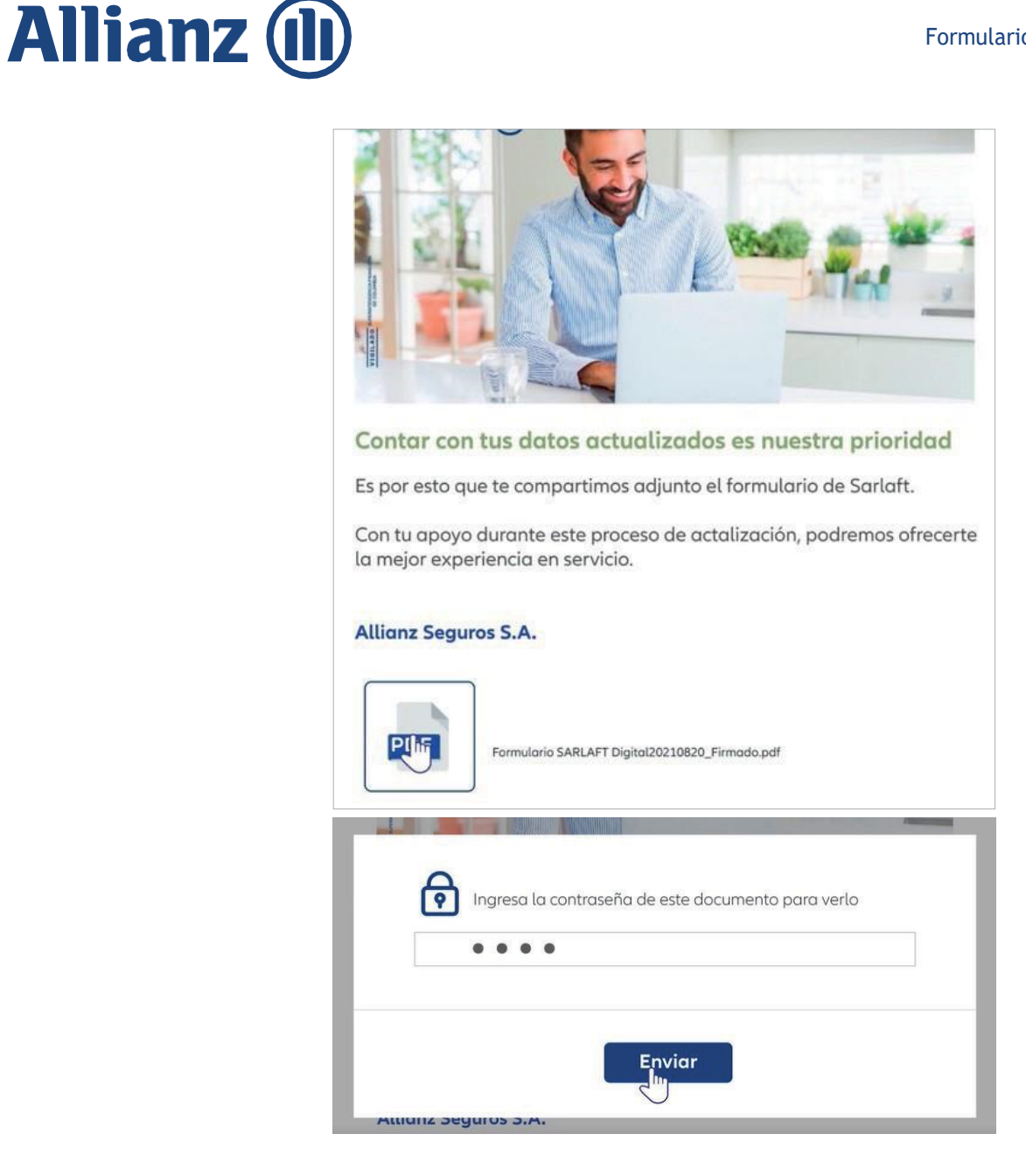

Una vez digitada la contraseña de apertura del documento, el cliente podrá abrir el PDF, descargarlo, imprimirlo y firmarlo. El espacio en recuadro rojo es el lugar para la firma y huella del cliente

#### Página 26 de 27

| A DOWNERS OF THE OWNER OF THE OWNER OWNER OF THE OWNER OWNER OWN                                                                                                    | CALIFORNIA CALIFORNIA                                                                                | Station with                                                                   | 15 8 3                                 | Ernal                                                                                                |                                                                                                    | dis usted una Persona Expuesta Palitica<br>vincula familiar, civil a de asociación e                       | amente cractonal(1), extranjero (2)<br>intre usted y un PDPI                | o de organización interna                              | lacional (2)) is ev               |
|----------------------------------------------------------------------------------------------------|----------------------------------------------------------------------------------------------------|--------------------------------------------------------------------------------|----------------------------------------|----------------------------------------------------------------------------------------------------|----------------------------------------------------------------------------------------------------|----------------------------------------------------------------------------------------------------|-----------------------------------------------------------------------------|--------------------------------------------------------|-----------------------------------|
|                                                                                                    |                                                                                                    | B 112                                                                          |                                        | Celular                                                                                              |                                                                                                    | INCOMAL                                                                                                    | DITRANJERA                                                                  | ORGANIZACION                                           | RELACION                          |
| Formato Único de Conocimiento de                                                                                                    | el Cliente                                                                                           | AIII                                                                           | ianz (III)                             | Nombre del PEP                                                                                       | Tipo de documento del PEP                                                                                                    |                                                                                                    | Número de documento del PEP                                                 |                                                        |                                   |
| bie formulario debe ser diligenciado en su totalidad y debe acompa<br>Versona Natural: Fotozoja de la oddula de ciudidaria ampliada al Yo<br>Versona Jarkica: Certificado de Exitencia y Representacióniegal no<br>RUT y Etudos Financierro auditados de los últimos 2                                                                                                    | farse de los siguientes documentos:<br>L,<br>logor a 60 días y fotocopia del documento de 1<br>iños. | tertidad del Representante Legal ampliada al 152%.                             |                                        | La Compañía, en su condición d<br>difigenciamiento del presente f                                    | Dec<br>responsable del tratamiento, con fundamento e<br>resulario recolectaria, almacenaria, usaria, dispon                                                  | laraciones y Autorizacio<br>n la Ley 1581 de 2012 y sus decretos n<br>drá o eventualmente podrá llegarse a | NES<br>eglamentarios y complementario<br>transmitir o transferir a rivetino | n, manifiesta que con o<br>cloral o internacional tr   | ocasilón al<br>información p      |
| iudad: xxxxxxx Fechar 35                                                                                                    | Tipo de solicita                                                                                     | et Actualización 🗌 Benchación 🗍                                                | Vinsterile                             | su titularidad y la de terceras p<br>socioeconómica. También será<br>datos sensibles. La información | rsonas que sean asegurados o beneficiarios del s<br>lojeto de tratamiento la información de naturale<br>descrita será utilizada para las siguientes finalida | eguro. La toformación personal objeto<br>za servible relacionada con el estado o<br>des:                   | de tratamiento es de tipo gener<br>de salud, datos de identidad seus        | rat de identificación, ubi<br>ual y datos de menores o | de edad inclu                     |
|                                                                                                    | 01 30000 1.00 000                                                                                    |                                                                                | The second a                           | (I) Realizar la evaluación de la                                                                     | olicitud de seguro y el análisis del estado del rier                                                                                                    | go; dar cumplimiento a las obligacion                                                                      | es contraidas por la Compañía co                                            | n el titular de informac                               | colo con relac                    |
| ase de cliente: Tornador 📋 Asegurado 🗶 Beneficiario 🗌 Ap                                                                                                    | oderado                                                                                              |                                                                                |                                        | contrato de seguns que celebre<br>compartir la información que c                                     | ny a las obligaciones legales que se deriven o sea<br>insidere pertanente y necesaria con otras empres                                                       | n accesorias a este y para la prevenció<br>as del Grupo Allianz, intermediarios, n                         | in y detección del fraude. Con or<br>easepuradores, consepuradores, o       | casión a lo antenior, la C<br>operadores y prestadore  | Compañía po<br>res de servici     |
|                                                                                                    | Persona Natural                                                                                      |                                                                                |                                        | quenes tenga una recación com                                                                        | ractual para la ejecución de las actividades desc                                                                                                    | 9 🕱 HO 🗌                                                                                                   |                                                                             |                                                        |                                   |
| χουοοοοοίδος χος                                                                                                    | XXXXXXXXXXXXXXXXXXXXXXXXXXXXXXXXXXXXXX                                                               | NONOCXXXX XXXXXXXX                                                             |                                        | <li>ii) Envios Comerciales: Contact<br/>productos o servicios de la Con</li>                         | er al titular a través de comunicaciones electróni<br>pañía o terceros vinculados, campañas de fideliz                                                       | cas tales como: chat, correo electróni<br>ación o mejora de servicio, así como p                           | co, SRS y teléfono, entre otros,<br>ara realizar encuestas y estudio        | para el envio de noticia<br>s de mercado, por lo que   | as sobre ofer<br>ue la Compañ     |
| Type de Documental XXXXXXXXXXXXXXXXXXXXXXXXXXXXXXXXXXXX                                                                                                    | de Documentas<br>XXXXXXXXXXXXXXXXXXXXXXXXXXXXXXXXXXXX                                                | Fecha de expedición documentos 2                                               | 007-12-21                              | sunonstrar la información a ot<br>vinculo contractual para el des                                    | as empresas del Grupo Allianz, intermediarios, in<br>irrollo de las actividades anteriormente mencios                                                        | naseguradores, coaseguradores, operas<br>adas.                                                             | dores y prestadores de servicio y                                           | cualquier tercers con e                                | el cual tenga                     |
| Factor de nacionalmente Para de nacionalmente Nacionalidad                                                                                                    | Direccile residencia XXXXX                                                                           | NOXXXXXXXXXXXXXXXXXXXXXXXXXXXXXXXXXXXX                                         | XXXXXXXXXXXXXXXXXXXXXXXXXXXXXXXXXXXXXX | (III) Perfilamienta: Realizar el j                                                                   | erfilamiento del titular a partir de sus datos per                                                                                                    | unders para analizar o predectr aspect                                                                     | tos relacionados con la salud, pre                                          | eferencias personales, te                              | Intereses.                        |
|                                                                                                    | Testing E-nal                                                                                        | Col.                                                                           | dar                                    | comportamiento, entre otros.                                                                         |                                                                                                    | 9 🕅 NO 🗌                                                                                                   |                                                                             |                                                        |                                   |
| Shactinisteral yougonooy Activitateoriesa a                                                                                                    |                                                                                                    | Cider City 114                                                                 | *****                                  | El titular cuenta con el derecho<br>mitas o addencentes, solicitar l                                 | a conocer, actualizar, rectificar y solicitar supra<br>a prueba de la autorización otorgada, ser informa                                                     | rolin sus datos personales; abstenena-<br>ado sobre el uno sue se le da a sus dato                         | de suministrar información perso<br>os personales: revocar la autoriza      | onal de naturaleza sensil<br>ación storgada, comulta   | sible a relative                  |
| AAAAAAA                                                                                                    | Informacion Financiera                                                                               |                                                                                |                                        | previamente suministrados y a<br>A través de los siguientes canal                                    | udir ante la Superintendencia de Industria y Com<br>is de comunicación, el Titular de los datos persor                                                       | ercio cuando no se atlendo en debido l<br>tales que seon o vayan a ser tratados p                          | forma sus consultas o reclamos e<br>or ALLIANZ podrá ejercer sus de         | n materia de protección<br>rechos: () Linea Call Cen   | in de datus pe<br>enter - Cliente |
| Ingress Remules Print XXXXXXX                                                                                                    | Egress remains                                                                                       | NOOOXXX                                                                        |                                        | (Desde et celular: #265 - Bogot<br>Cliente; III) Carreo electrónico                                  | : 5941133 - A rivet nacional: 018000 513500 - Op<br>a la dirección de correo electrónico: servicioalch                                                       | ción 6); ID Requerimiento escrito a la<br>entechallianz.co.                                                | Carrera 13A No. 29 - 24 de Bogot                                            | tà, Dirección de Servicio                              | to al Chente -                    |
| Active Press) XXXXXXXX                                                                                                    | Patros (Peso)                                                                                        | 00000X                                                                         |                                        | Con el diligenciamiento y susor                                                                      | pción del presente formulario Unted declara con                                                                                                    | xer y aceptar de manera expresa y po                                                                       | r escrito, el contenido de la pres                                          | sente solicitud de autors                              | rtactin, asi o                    |
| Notice President Model And American Street President American Street President American Street P | Otrus Ingresos (Pes                                                                                  | 30000000                                                                       |                                        | contenido de la política de pro<br>adjunta es veraz y verificable y                                  | ección de datos personales de la Compahía publi<br>que autoriza su verificación ante cualquier perso                                                         | tada en www.allianz.co. Además, deci<br>ma, un limitación alguna, y se obliga a                            | lara que todos los datos aguí con<br>a actualizar o confirmar la inform     | signados son ciertos, qui<br>nación una vez al año o r | pe la informa<br>3 cada vez qui   |
| Concepto atros ingresis XODODOCX                                                                                                    | ted una Persona Capuesta Paliticamente practorali                                                    | <ol> <li>extranjens (2) e de organización internacional (1); e extr</li> </ol> | tte algin vinculo familiar, civil      | products o servicio lo amerita.                                                                      |                                                                                                    |                                                                                                    |                                                                             |                                                        |                                   |
| Persona públicamente expuesta? 50 🔽 NO 🔽                                                                                                    | NACIONAL                                                                                             |                                                                                | ACR [] (0)                             |                                                                                                    |                                                                                                    |                                                                                                    |                                                                             |                                                        |                                   |
| Numbre-del/PDP Tape-del/DDP                                                                                                    | metadal PDP                                                                                          | Ninerode dicumento del POP                                                     | Lot.                                   |                                                                                                    |                                                                                                    |                                                                                                    |                                                                             |                                                        |                                   |
|                                                                                                    | Informacion de Mandatade                                                                             |                                                                                |                                        |                                                                                                    |                                                                                                    |                                                                                                    |                                                                             |                                                        |                                   |
| Pitnarapelida Depunde apelida                                                                                                    | Notices                                                                                              | Tpo-de-documento (S                                                            | Releccionart                           |                                                                                                    |                                                                                                    |                                                                                                    |                                                                             |                                                        |                                   |
| Kimerc de documento Fecha expedición docu                                                                                                    | nents de identidad                                                                                   | Fecha de nacimiento                                                            |                                        |                                                                                                    |                                                                                                    |                                                                                                    |                                                                             |                                                        |                                   |
| Nocovetted                                                                                                    | Pais de residencia                                                                                   | Dirección de residencia                                                        |                                        |                                                                                                    |                                                                                                    |                                                                                                    |                                                                             |                                                        |                                   |
| opatamento Oudad                                                                                                    | Activitadeconòmica                                                                                   | 0                                                                              | Au(Cod)                                |                                                                                                    |                                                                                                    |                                                                                                    |                                                                             |                                                        | _                                 |
|                                                                                                    | dis osted una Persona Expuesta Politico                                                              | mente practoral(1), extranjero (2) e de organización intern                    | nacional (30 a existe algún            | Firma de Constancia                                                                                  |                                                                                                    |                                                                                                    |                                                                             |                                                        |                                   |
| Enal                                                                                                    | vinculo familiar, civil o de assolación a                                                            | the start y at RDT                                                             |                                        | En constancia de comprensión                                                                         | conformidad con lo antenior, firma:                                                                                                    |                                                                                                    | <b>– –</b>                                                                  |                                                        |                                   |
| Enul                                                                                                    | MACIONAL T                                                                                           | EXTRANJERA OBCANETACIÓN                                                        | RELACION D                             |                                                                                                    |                                                                                                    |                                                                                                    |                                                                             |                                                        |                                   |
| Enal<br>Cetter<br>Kentre del FEP                                                                                                    | NACONAL                                                                                              |                                                                                | REACON                                 |                                                                                                    |                                                                                                    |                                                                                                    | ' <b>`</b>                                                                  |                                                        |                                   |

Firmado el Sarlaft, el cliente debe enviarlo a su intermediario escaneado en formato PDF para que este documento pueda ser indexado en la ficha de gestión del cliente en la imagen 2612.

Importante: No cambie el nombre del PDF recibido porque se puede dañar el documento al ser indexado.

#### Soporte técnico

Los intermediarios tienen soporte inmediato en su proceso de lunes a viernes de 7:00 am - 6:00 pm, a través del WhatsApp:

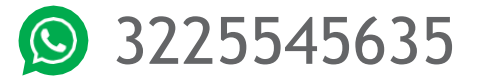

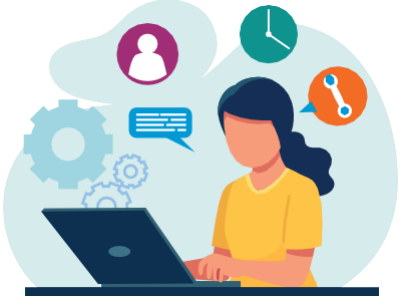